# $\underline{\textbf{Licht effect met rendier}} - video \ les$

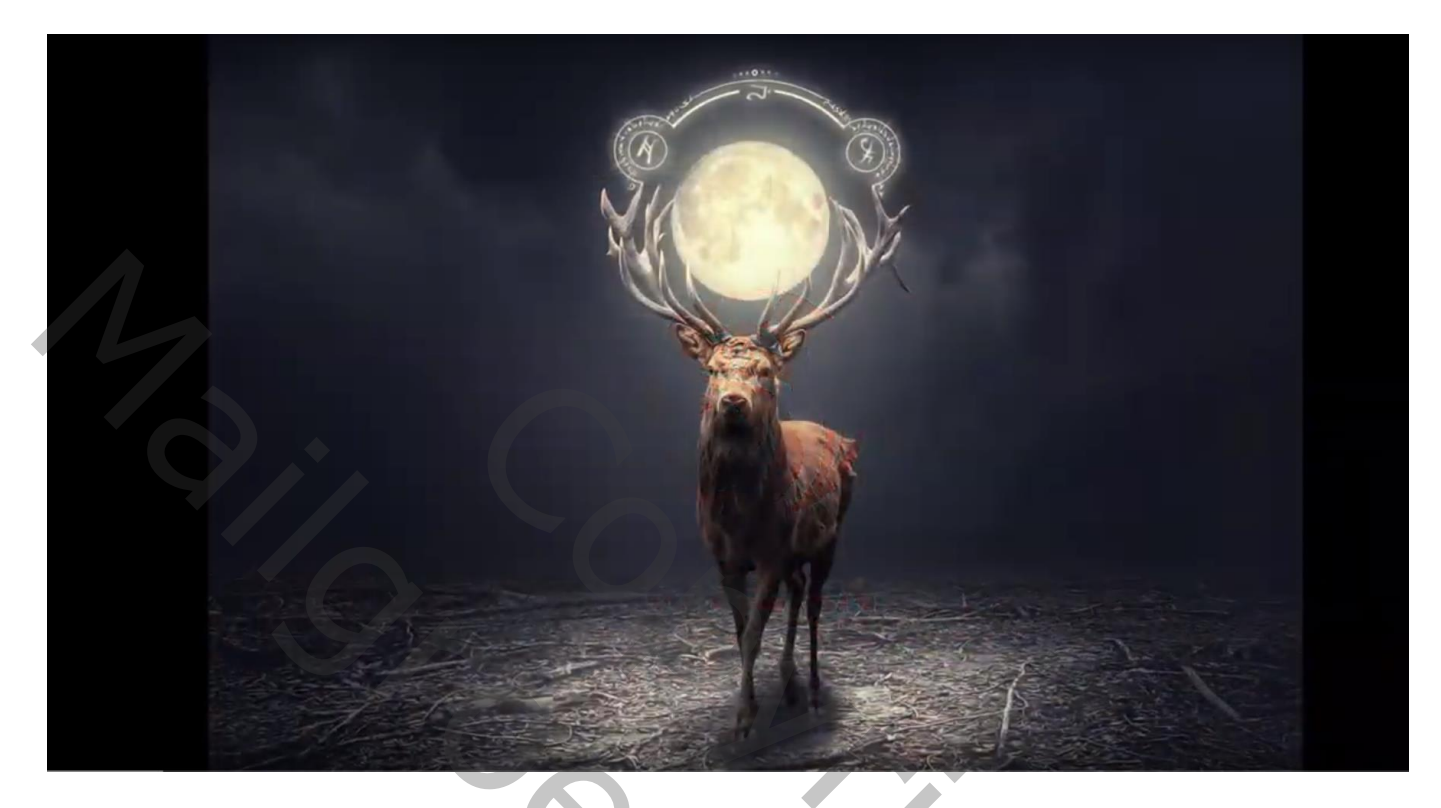

Nodig : rendier; grond; wolken; penselen; maan; kader...

Open een nieuw document : 1920 x 1450 px; 300 ppi; kleur achtergrond = # 2E2E2E "wolken" afbeelding toevoegen; pas grootte aan

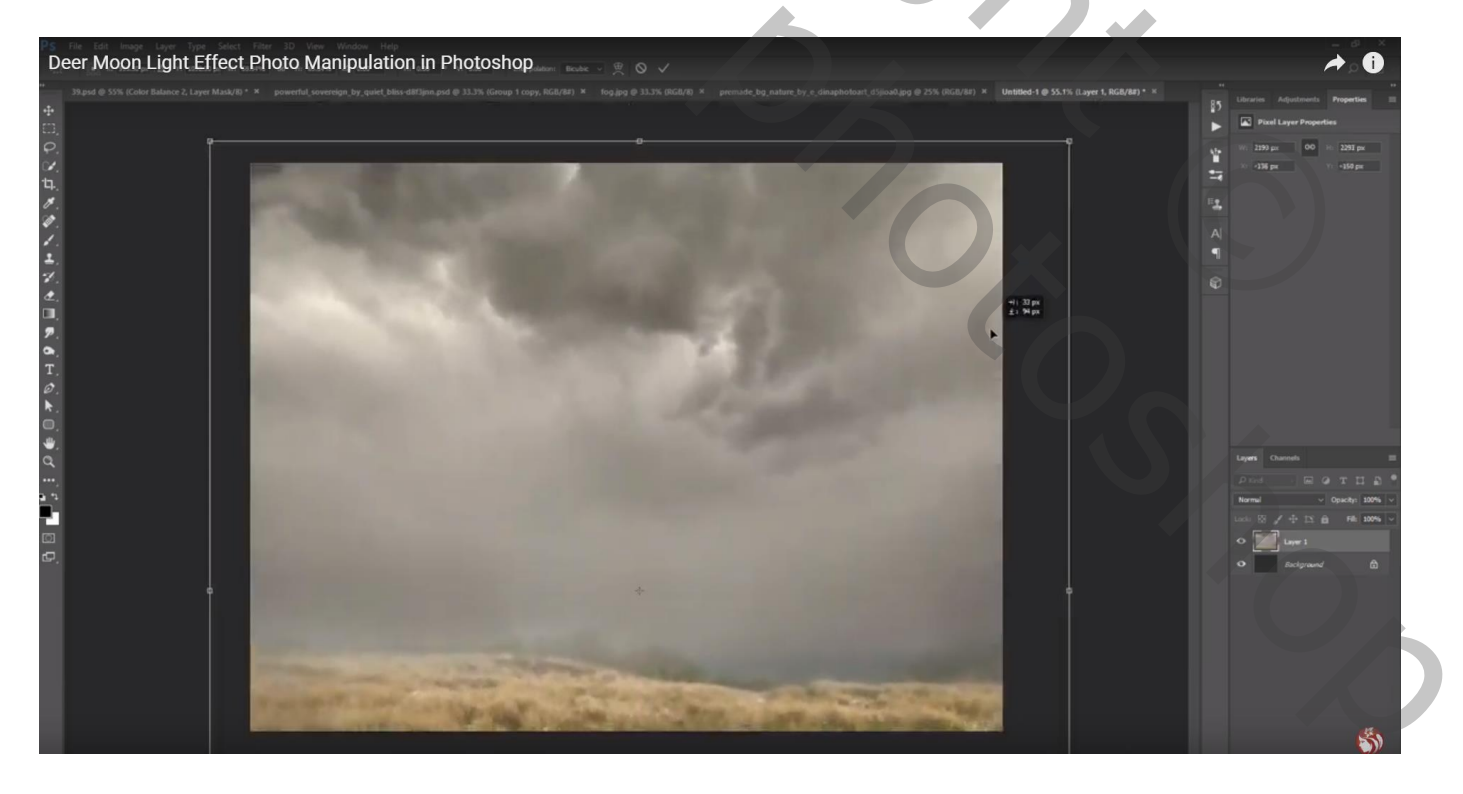

## Daarboven de "grond" afbeelding plaatsen

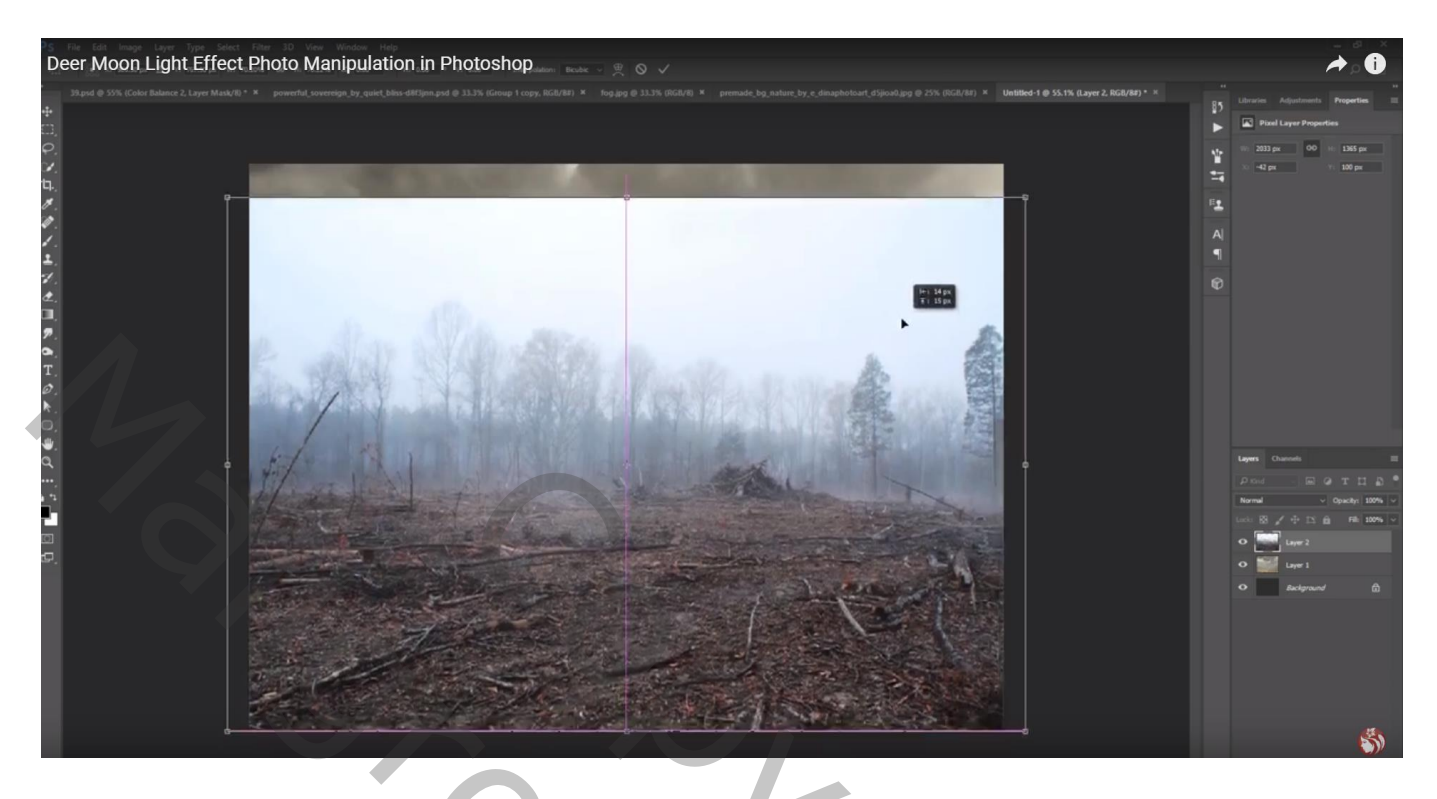

Voeg aan laag "grond" een laagmasker toe; op het laagmasker een zwart transparant Lineair verloop trekken van boven naar beneden ; indien nodig de laag Verticaal nog wat samendrukken

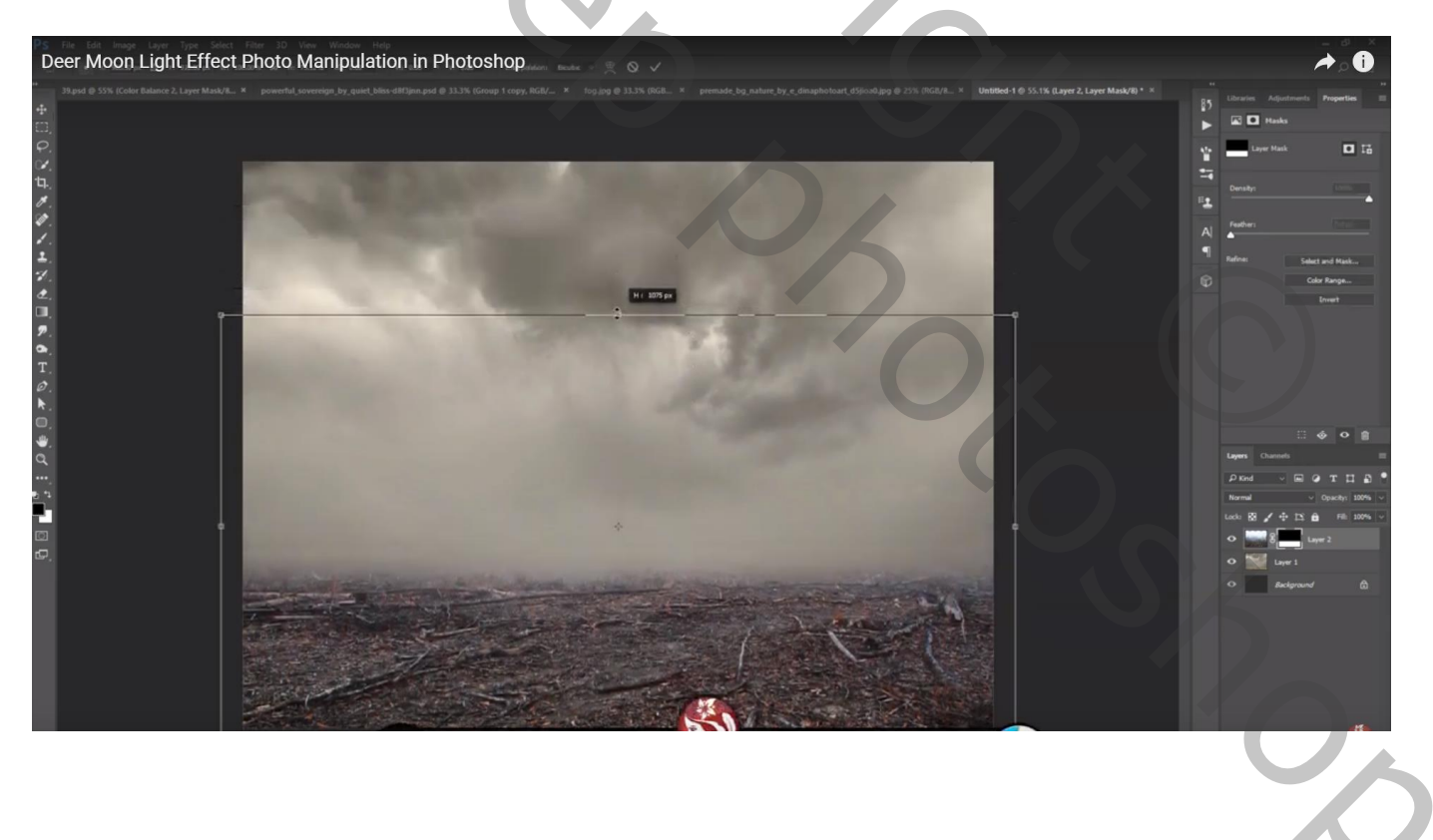

## Boven laag "wolken" een Aanpassingslaag 'Belichting' : -1,20 ; 0,0000 ; 0,63 ; Uitknipmasker

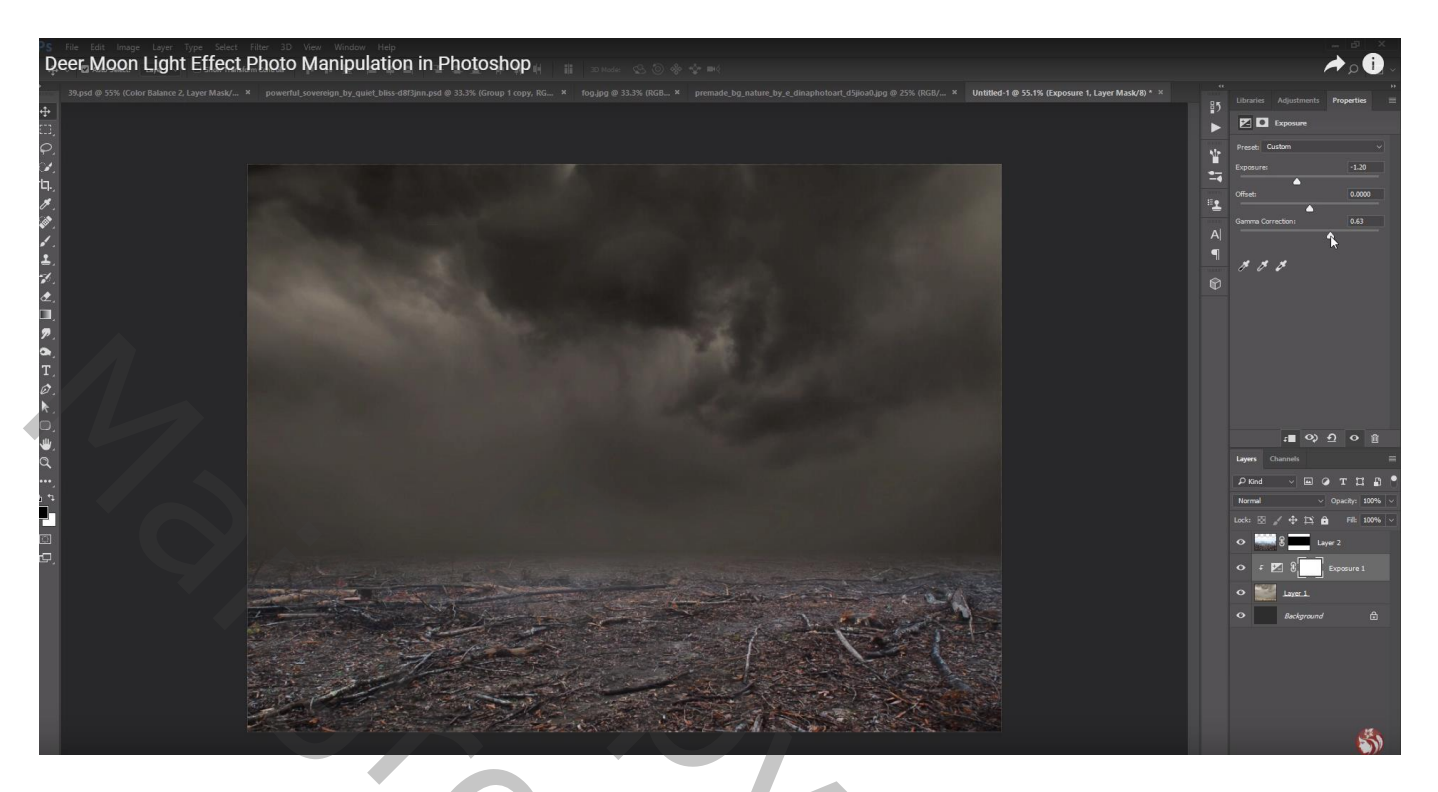

Aanpassingslaag 'Verloop' : zwart transparant, Radiaal, 90°, 177 %; omkeren aanvinken; Uitknipmasker

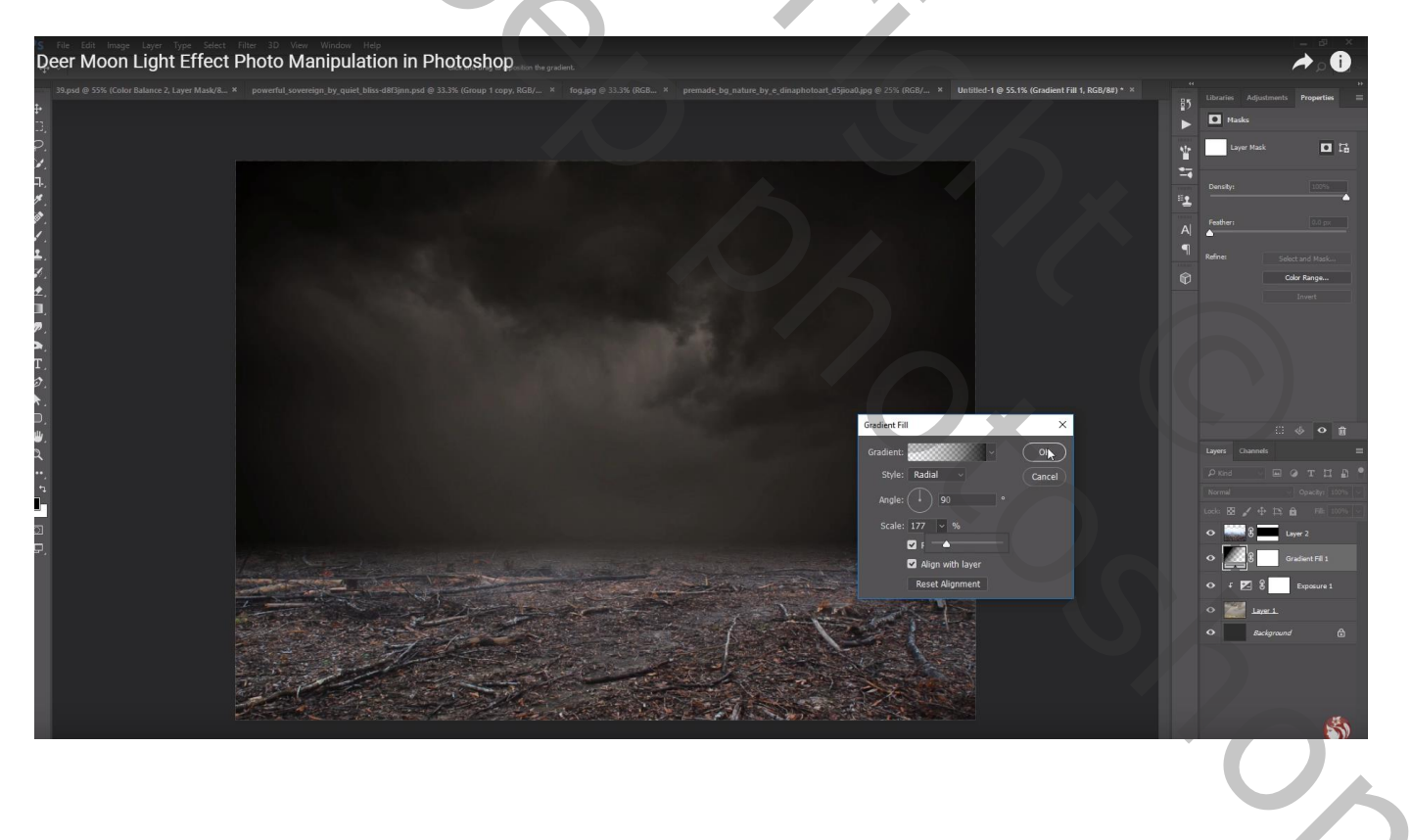

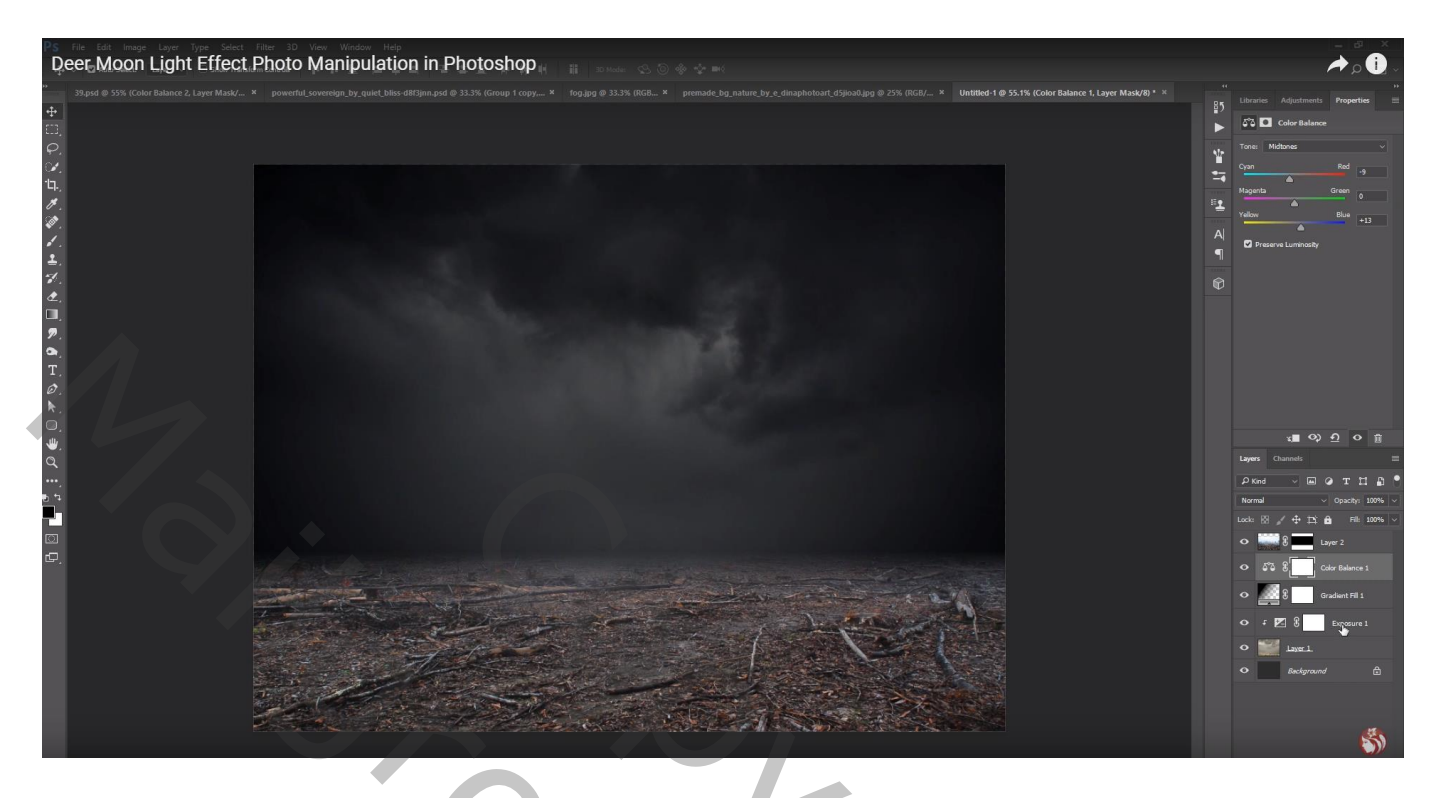

Boven laag "grond" een Aanpassingslaag 'Kleurtoon/Verzadiging' : 0 ; -34 ; -50 ; Uitknipmasker

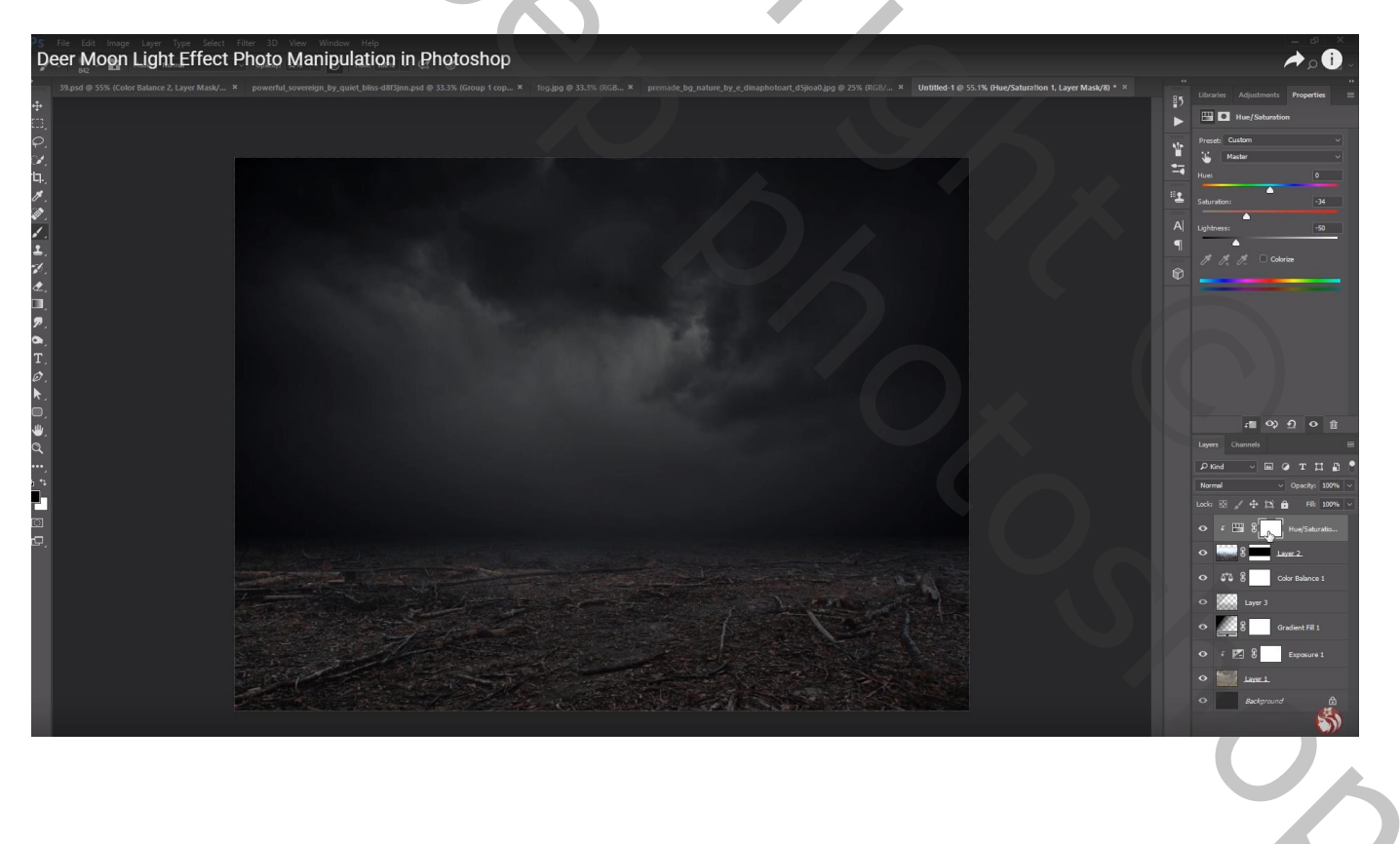

Op het laagmasker schilderen van die Aanpassingslaag met zacht zwart penseel, 50% dekking; schilder midden de grond waar het rendier zal komen

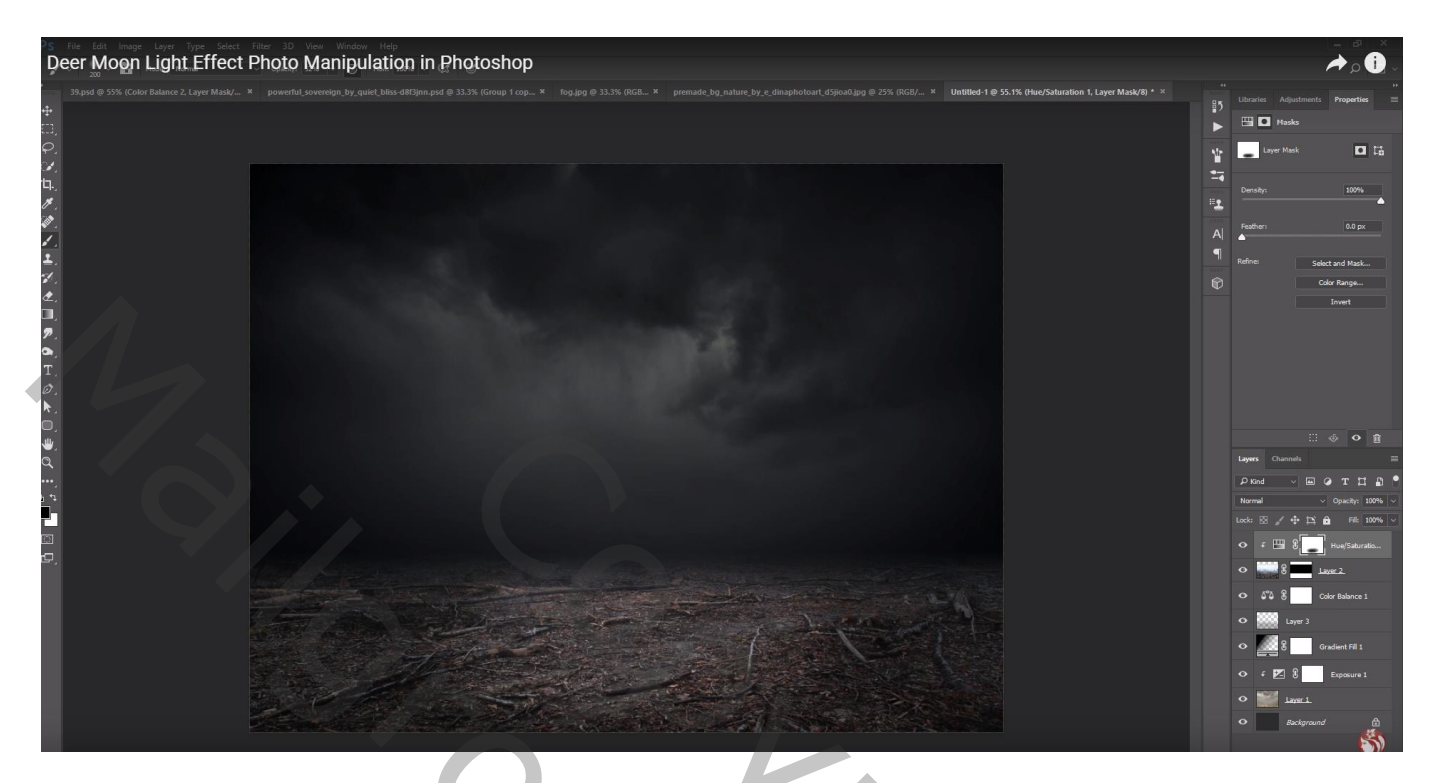

Aanpassingslaag 'Helderheid/Contrast' : -33 ; 11 ; Uitknipmasker

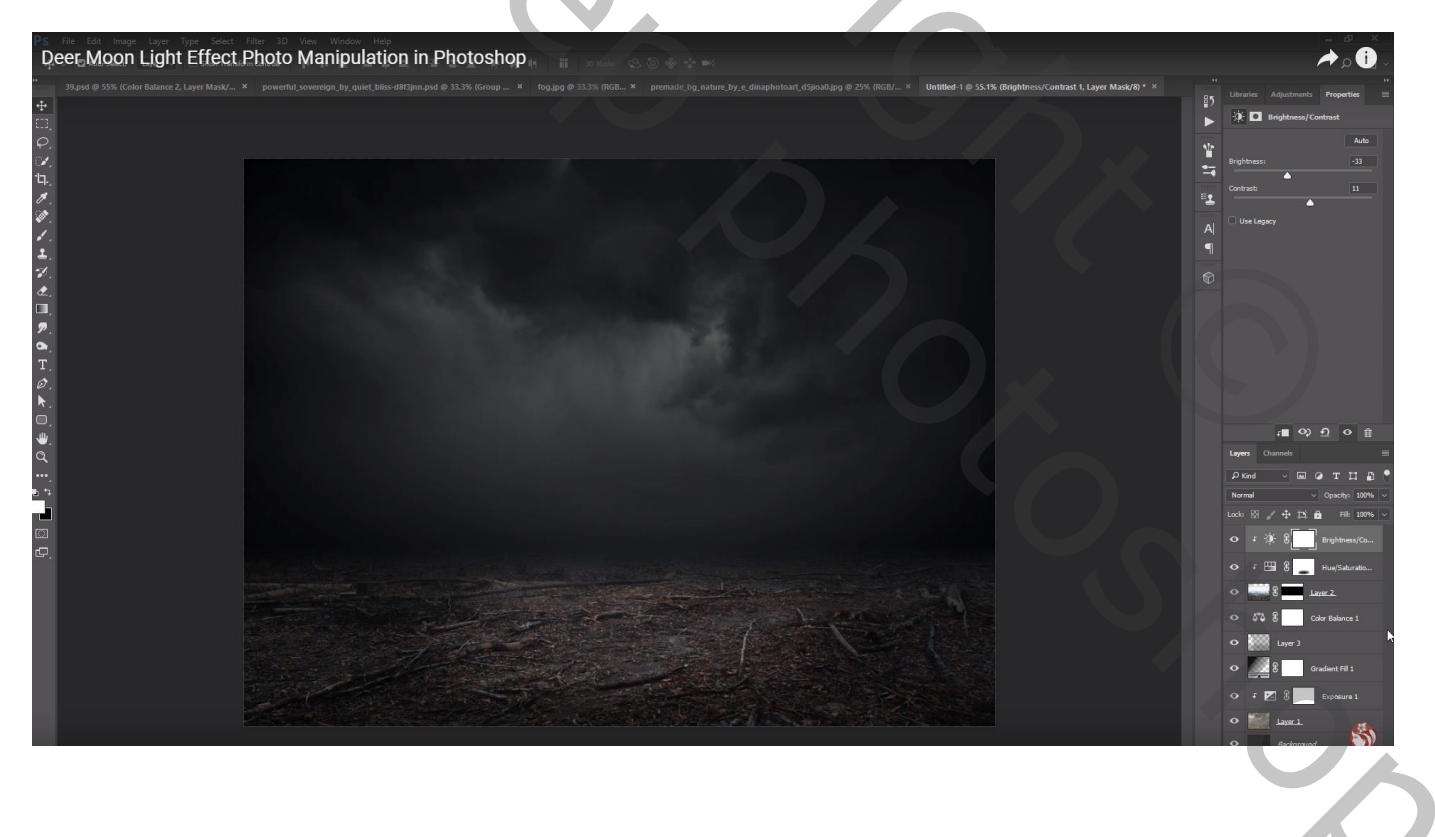

Nieuwe laag; Uitknipmasker boven die Aanpassingslagen; zacht zwart penseel, 50% dekking Schilder boven de grond laag net aan de horizon

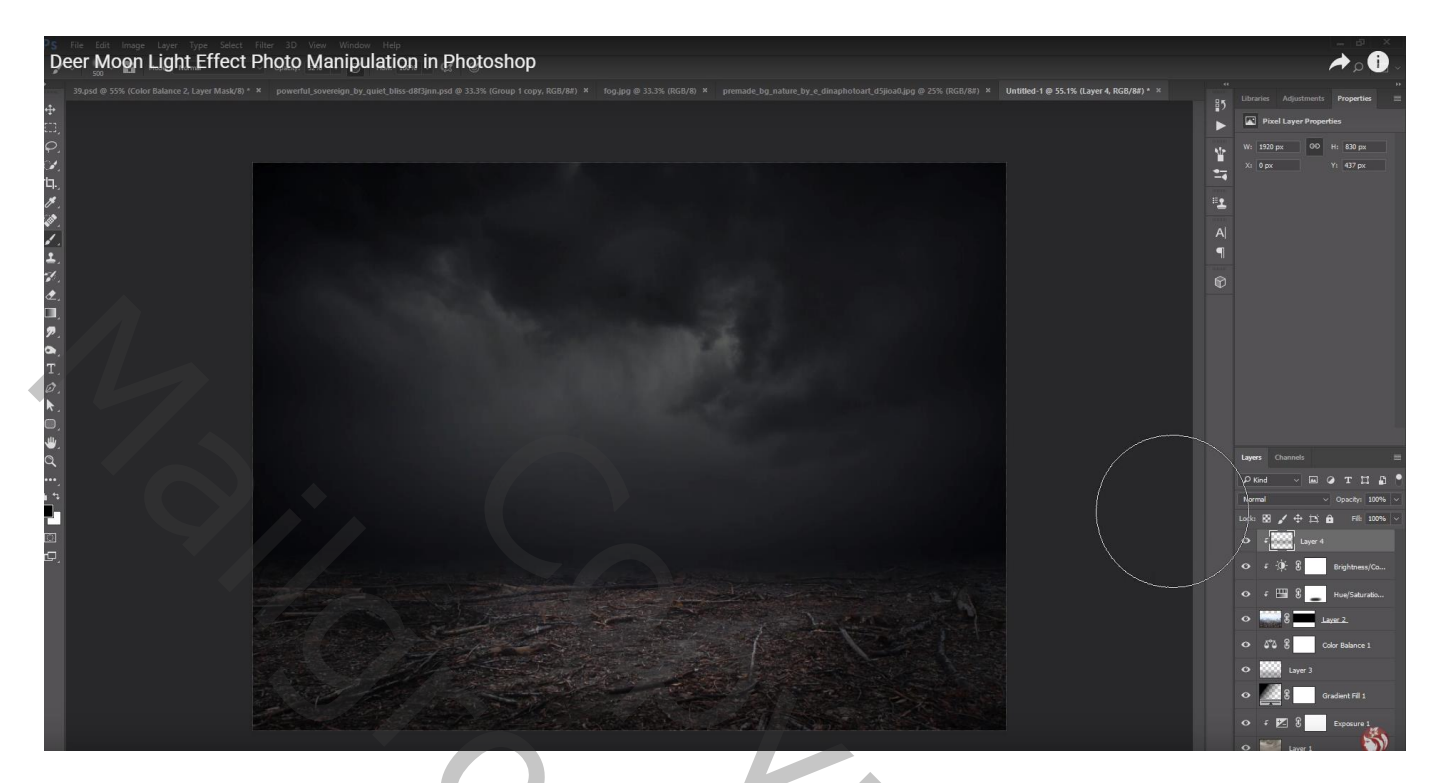

Nieuwe laag, Uitknipmasker; modus = Bedekken; zacht wit penseel; 50% dekking schilder terug midden de grond laag

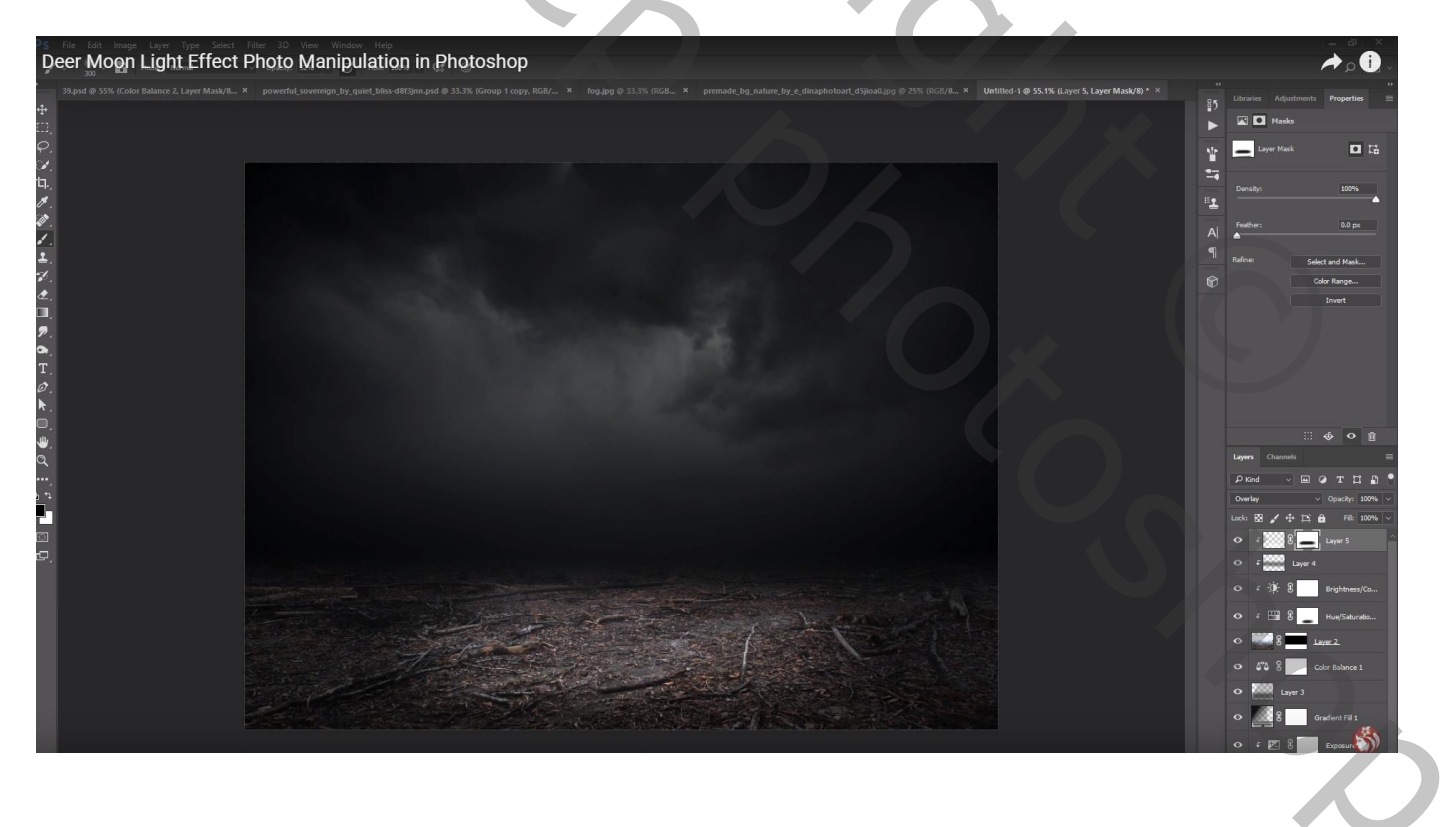

## Nog een nieuwe laag; Uitknipmasker; schilder weer met wit penseel op de grond

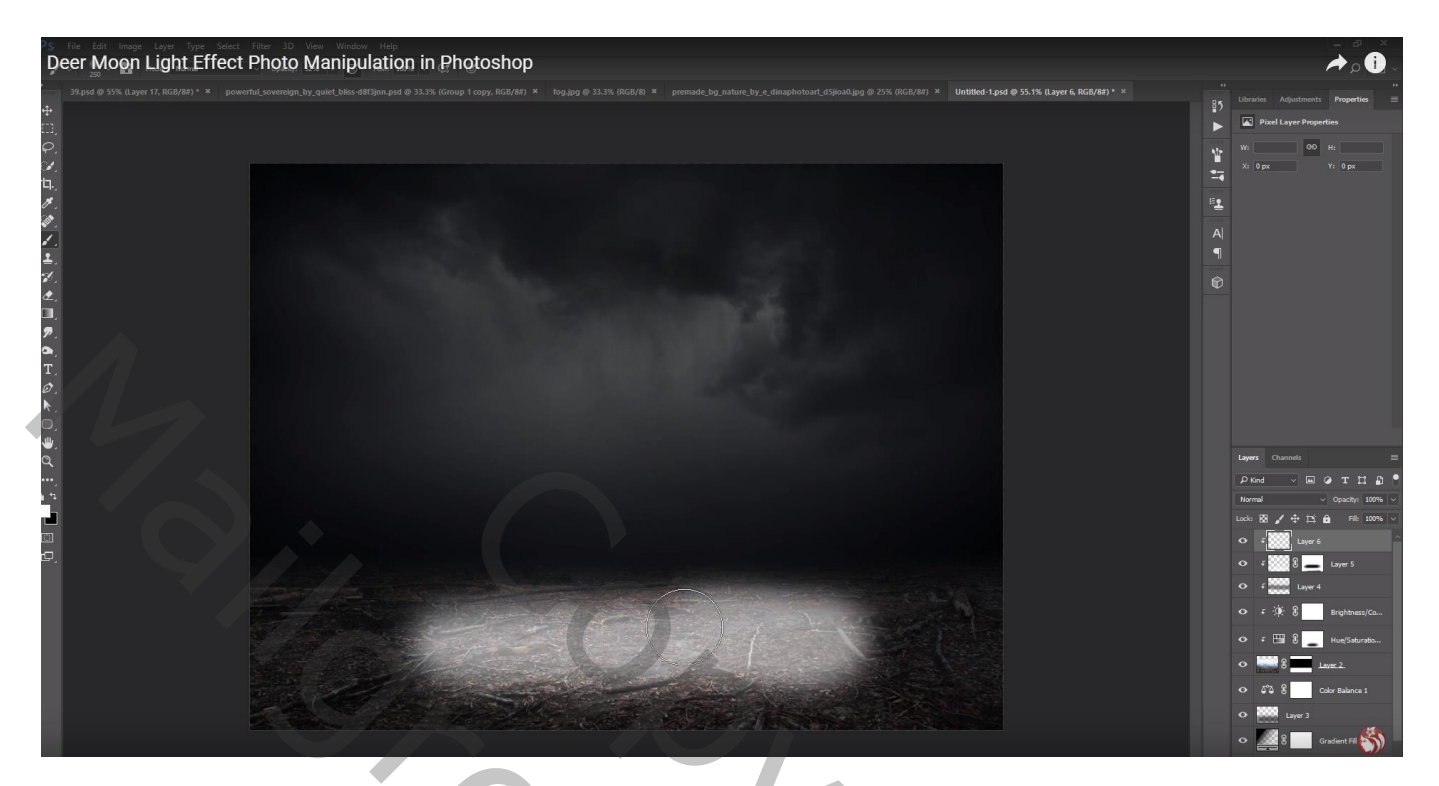

Laagmodus = Zwak licht; laagdekking = 60% De laag nog wat schuintrekken

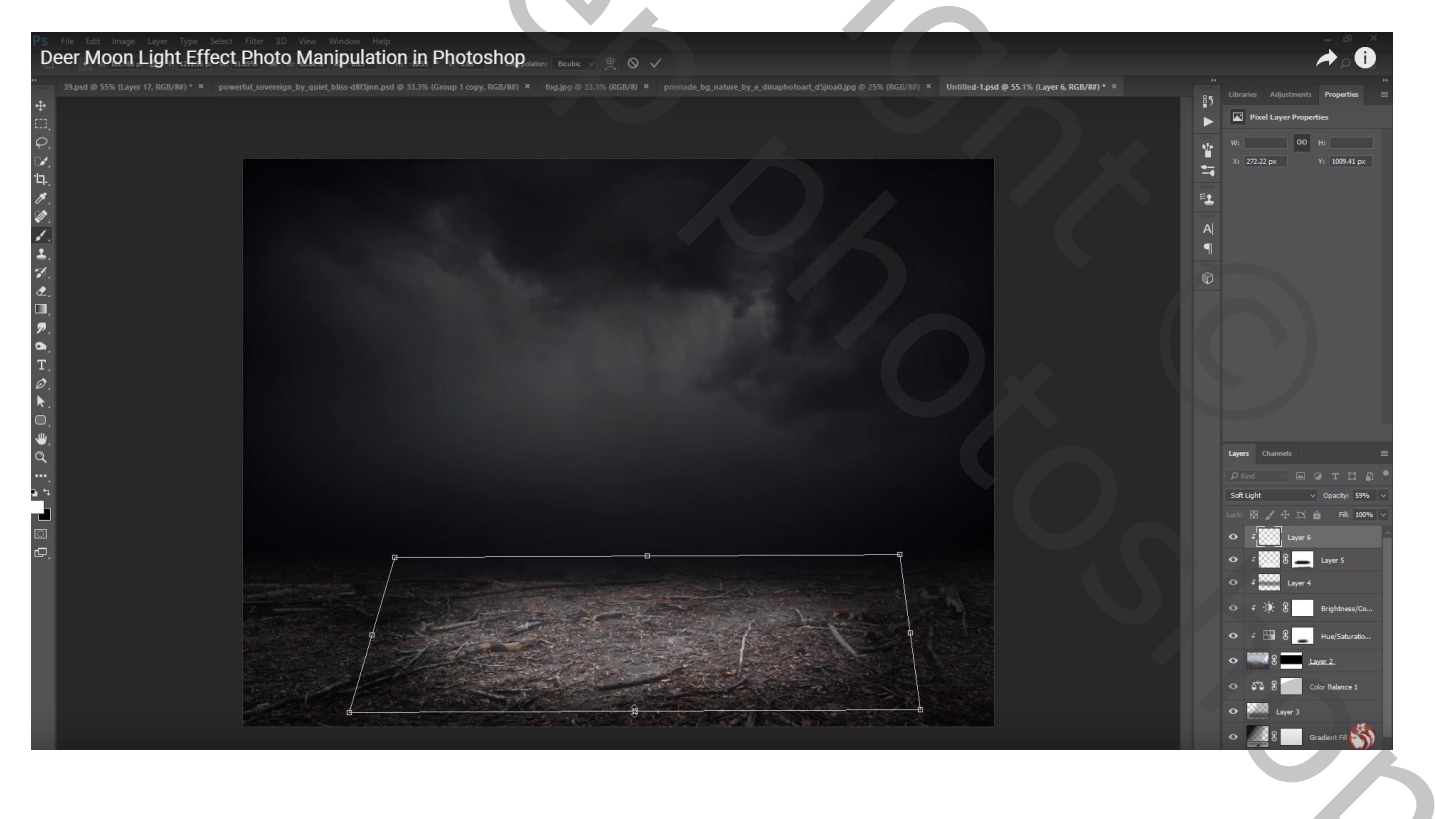

## Het "rendier" toevoegen midden die heldere vlek

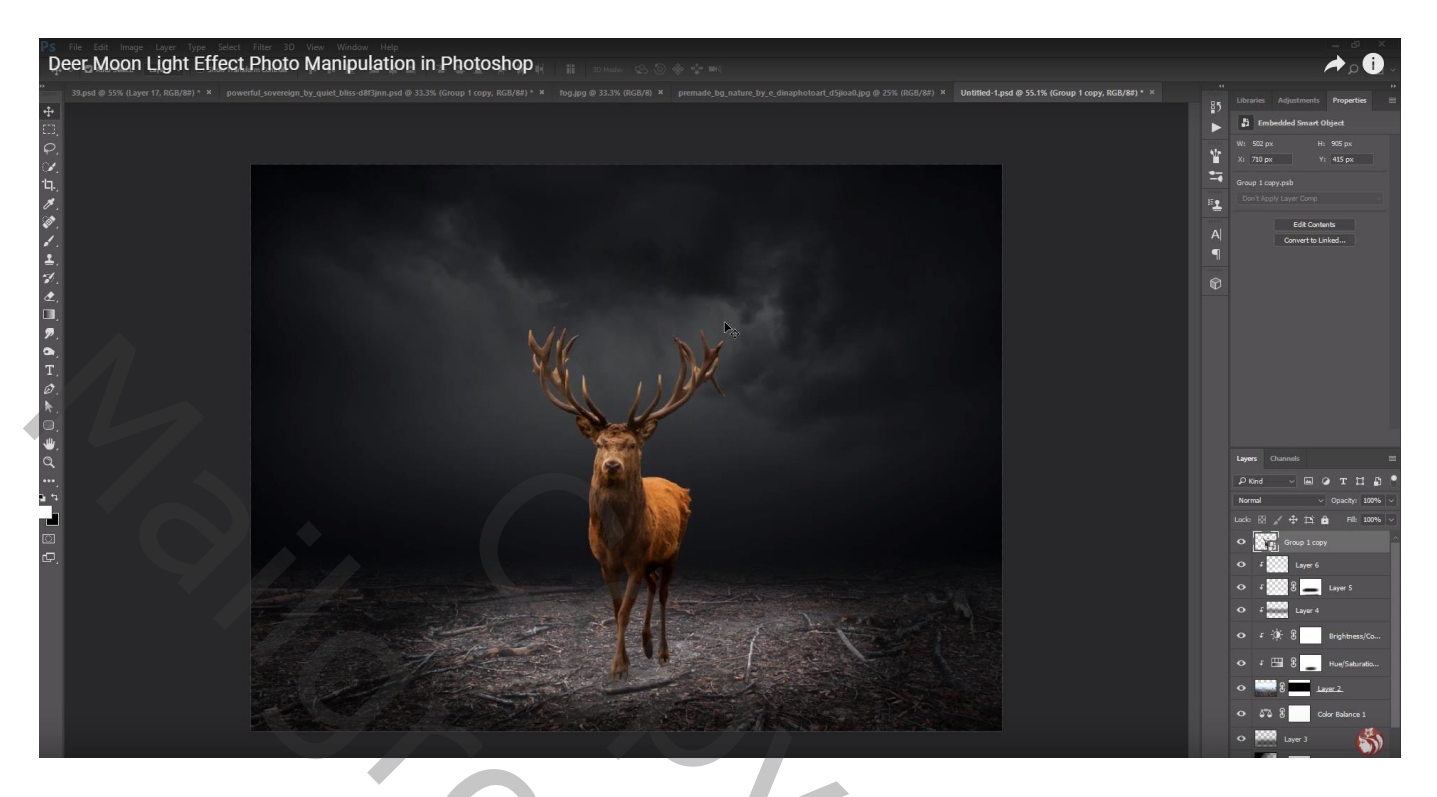

Boven het "rendier" een Aanpassingslaag 'Kleurtoon/Verzadiging': 0;-67;-7; Uitknipmasker

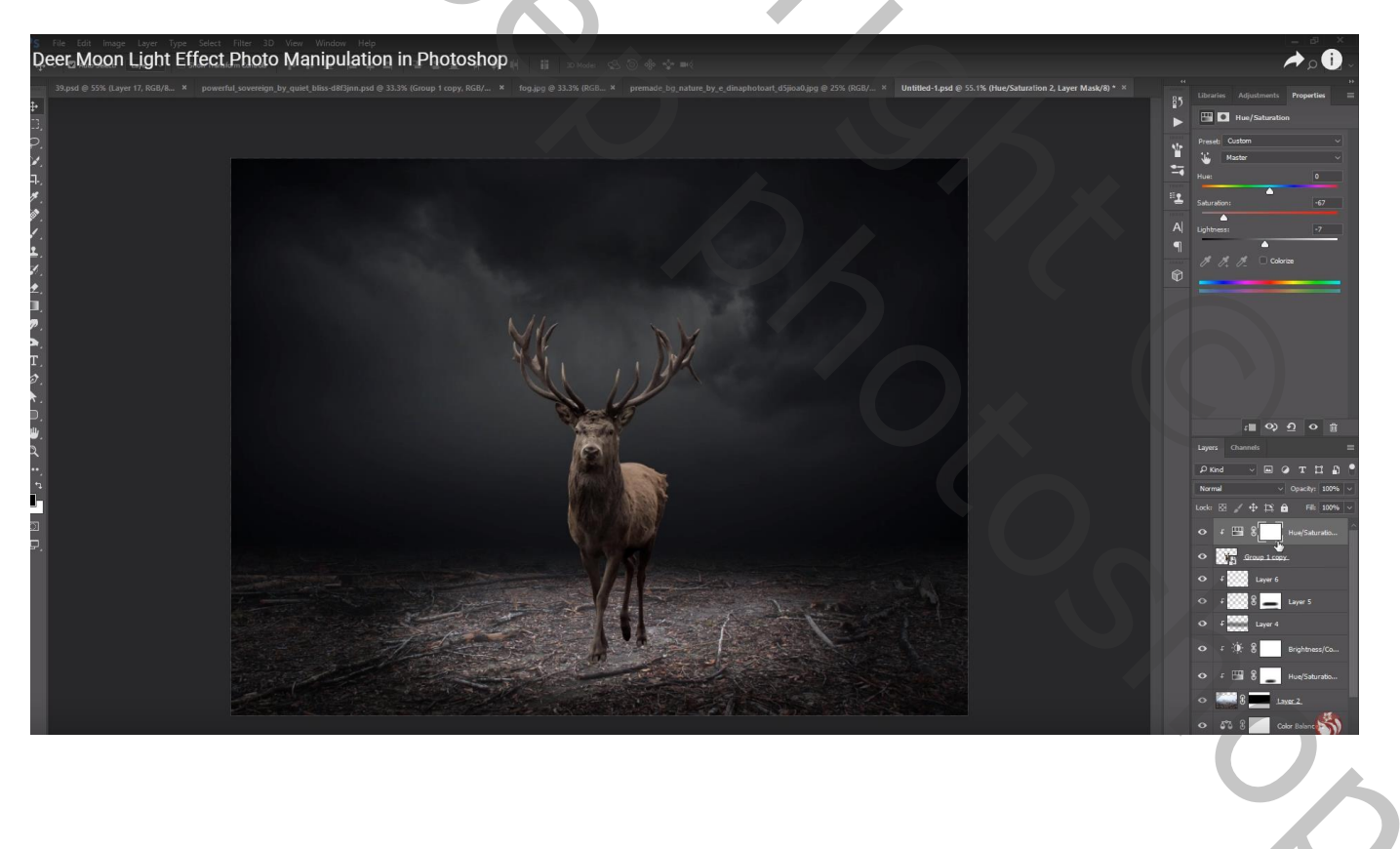

Zacht zwart penseel, laagmasker aanklikken; op rug en hoofd van het rendier terug licht schilderen Dekking van de Aanpassingslaag = 85%

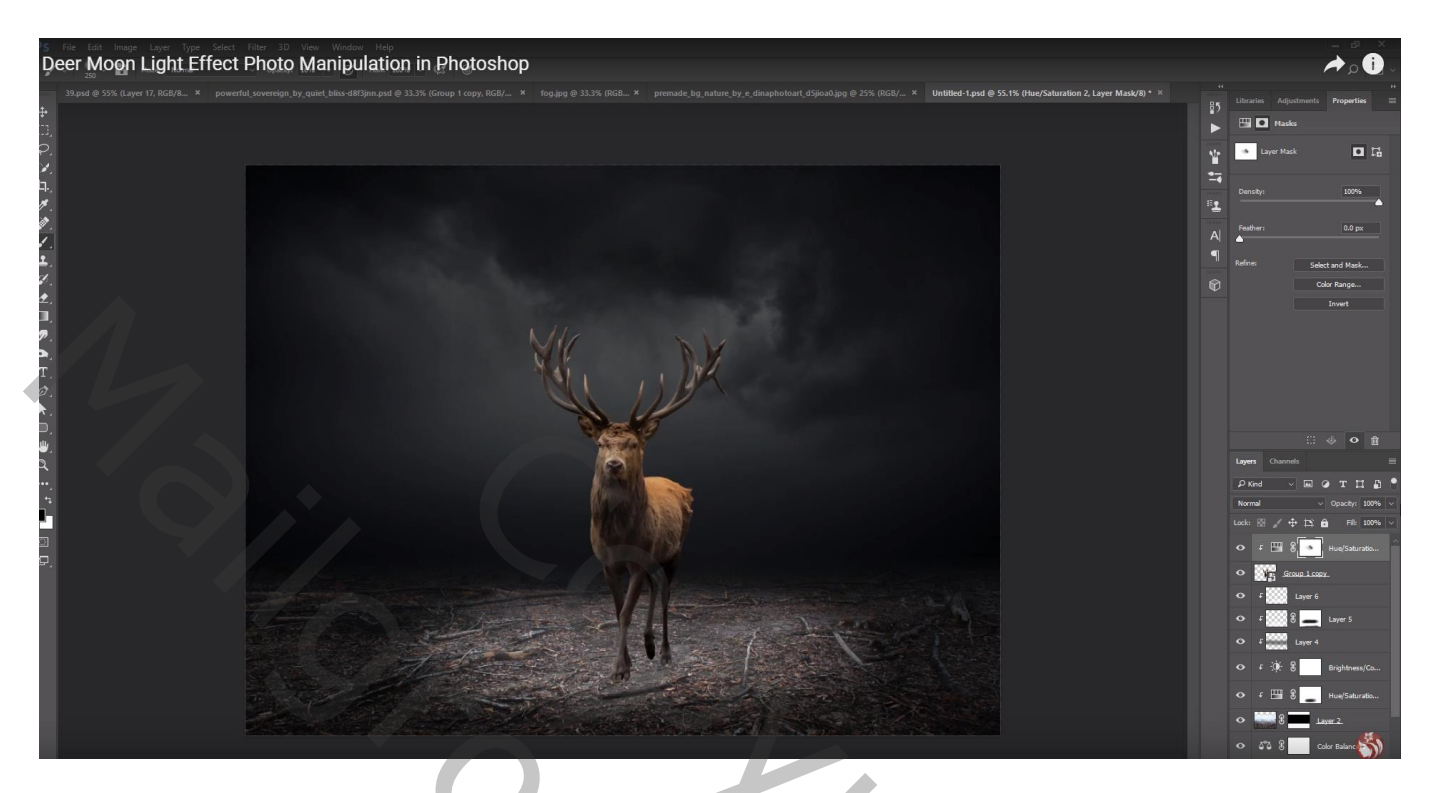

Nieuwe laag; Uitknipmasker, modus = Bedekken; laag vullen met 50% grijs Met Tegenhouden gereedschap : schilder boven gewei, hoofd en rug van het dier Doordrukken : rest van het lichaam en vooral onderaan op de voeten schilderen Dekking van de laag = 75%

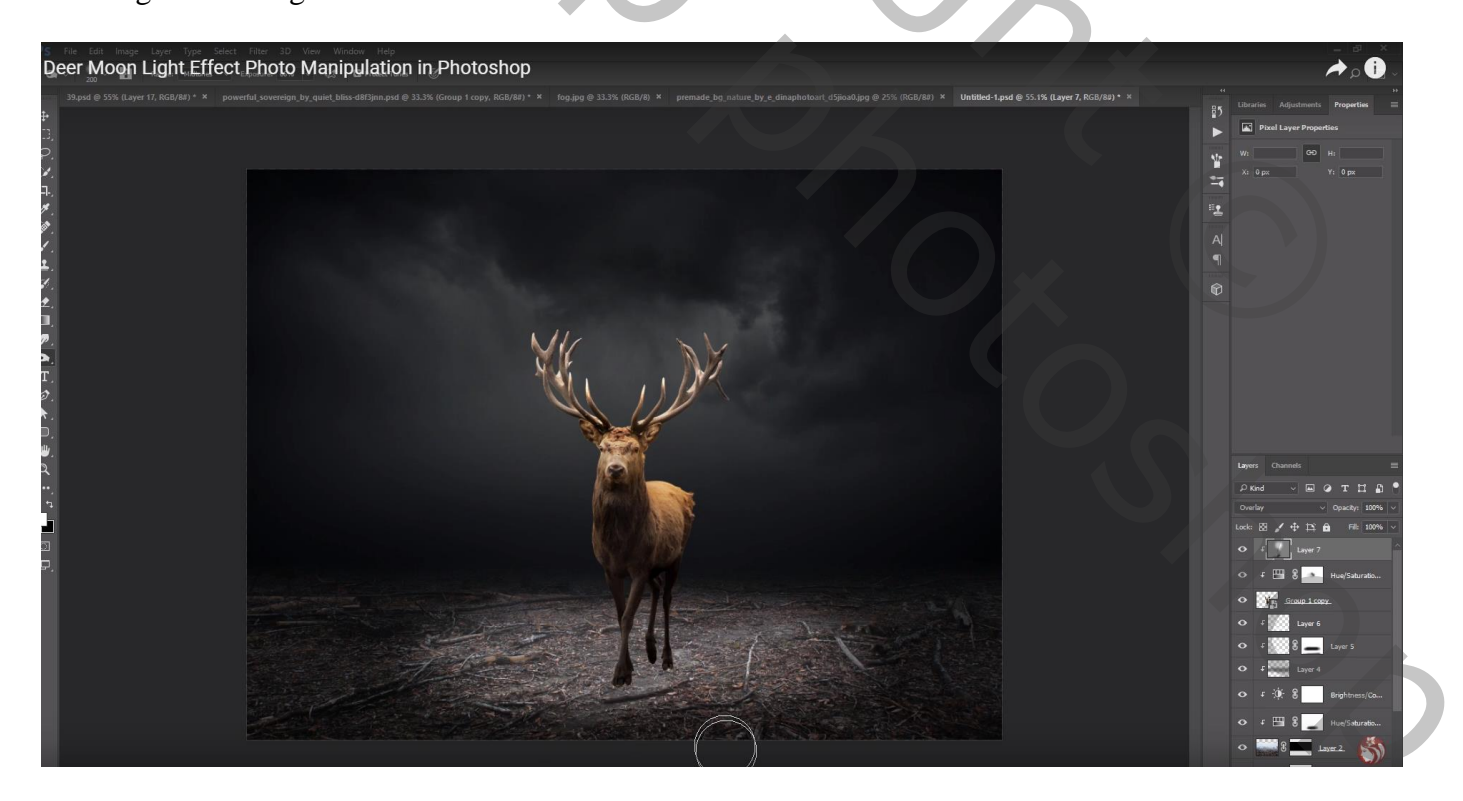

Nieuwe laag onder het "rendier"; schaduwen schilderen met zacht zwart penseel, dekking = 75% Laagdekking = 85%

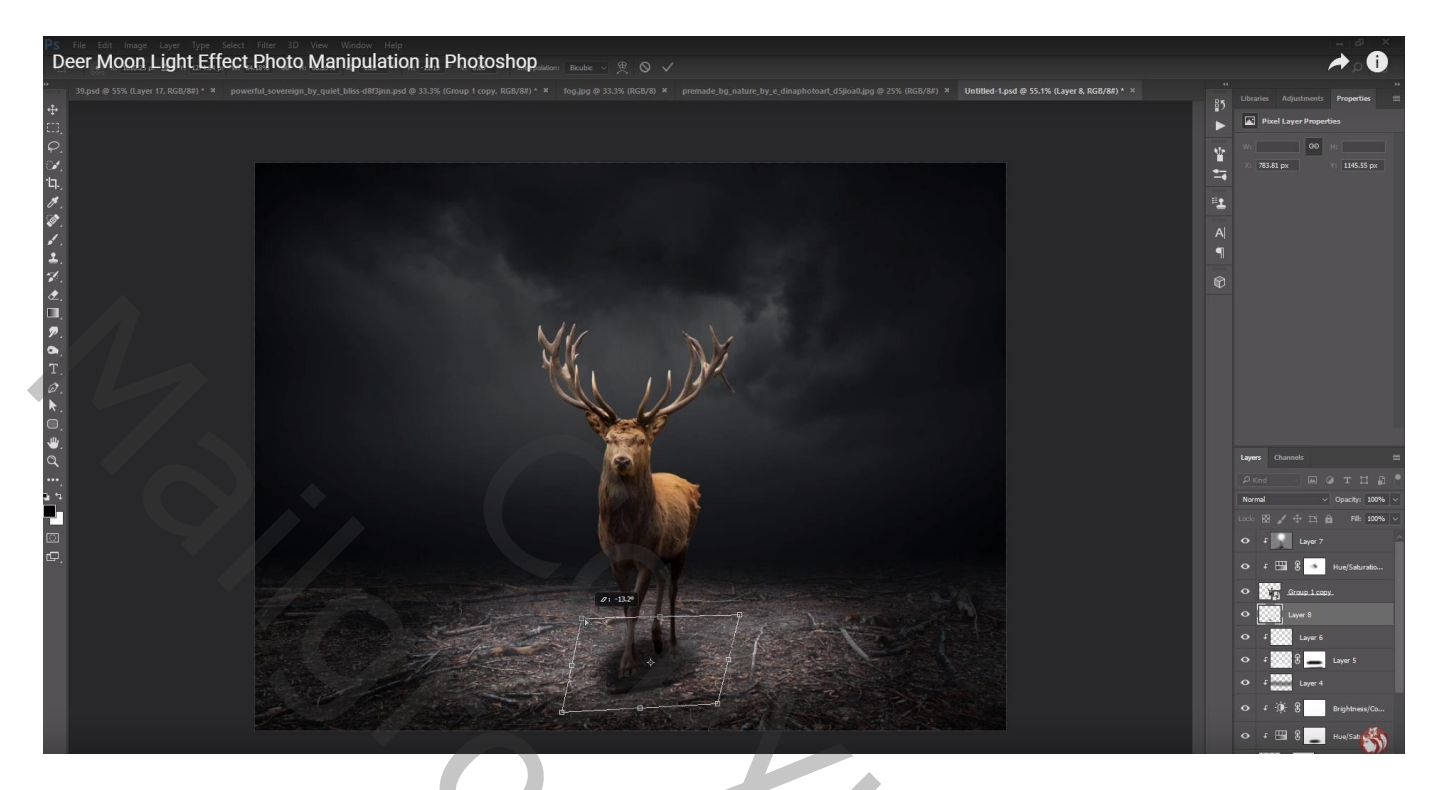

Nieuwe bovenste laag; maanpenseel gebruiken; maan schilderen met witte kleur

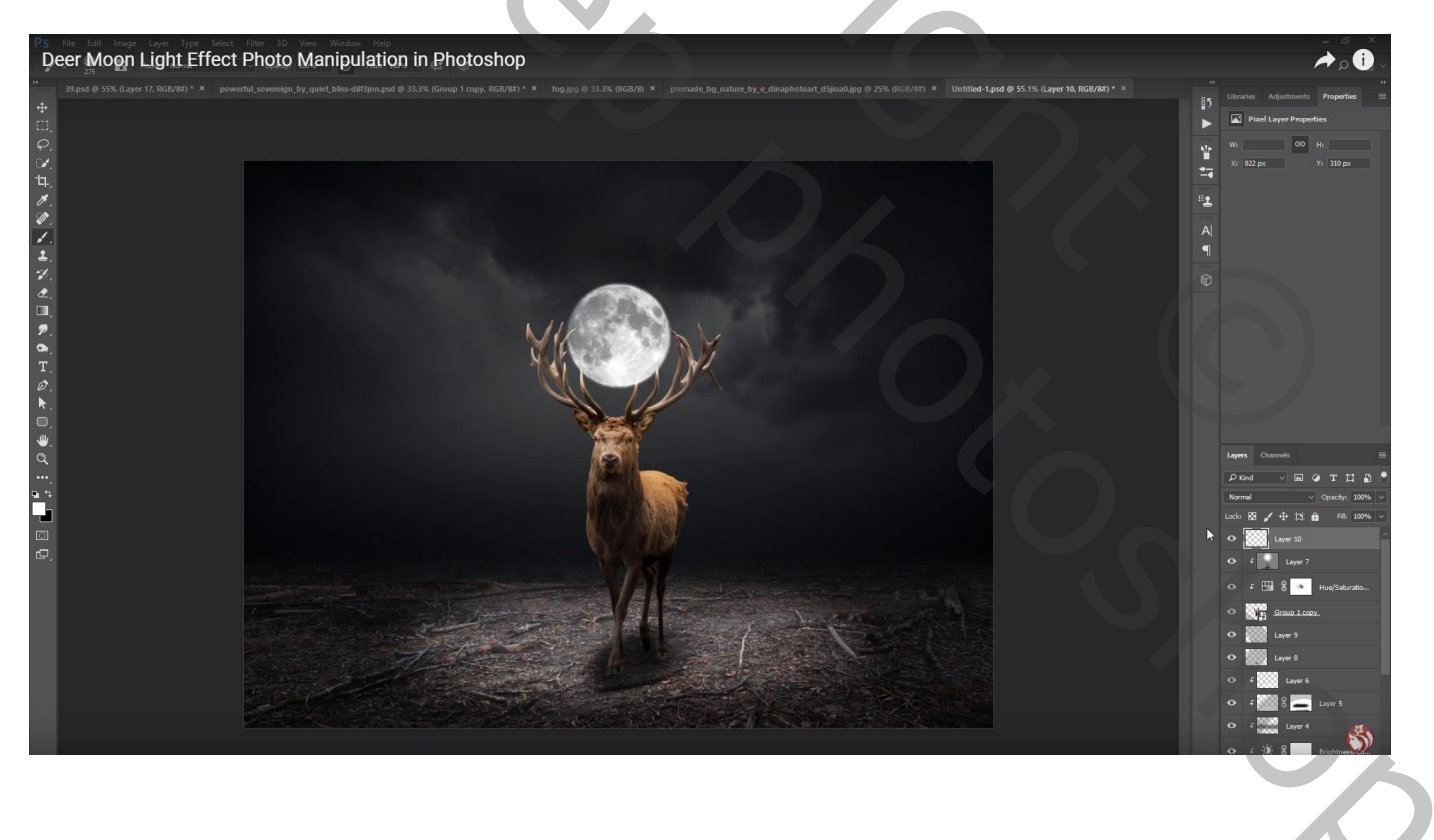

Laagmasker toevoegen; selectie laden van het rendier; de maan beschilderen zodat die achter het gewei lijkt te liggen

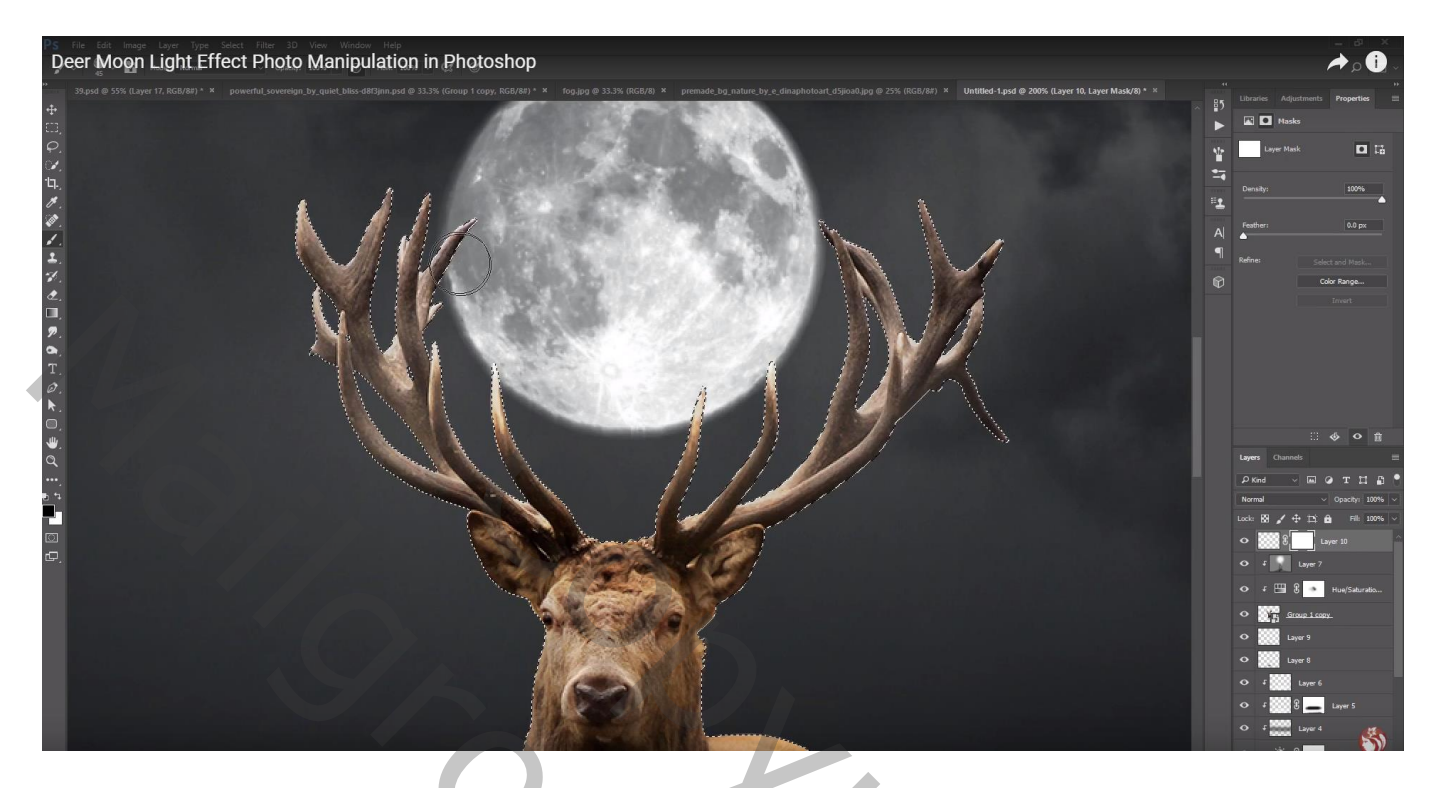

Nieuwe laag onder laag "maan"; gewoon rond zacht penseel selecteren iets groter dan de maan; voorgrondkleur op wit; dekking penseel = 50%; klik achter de maan

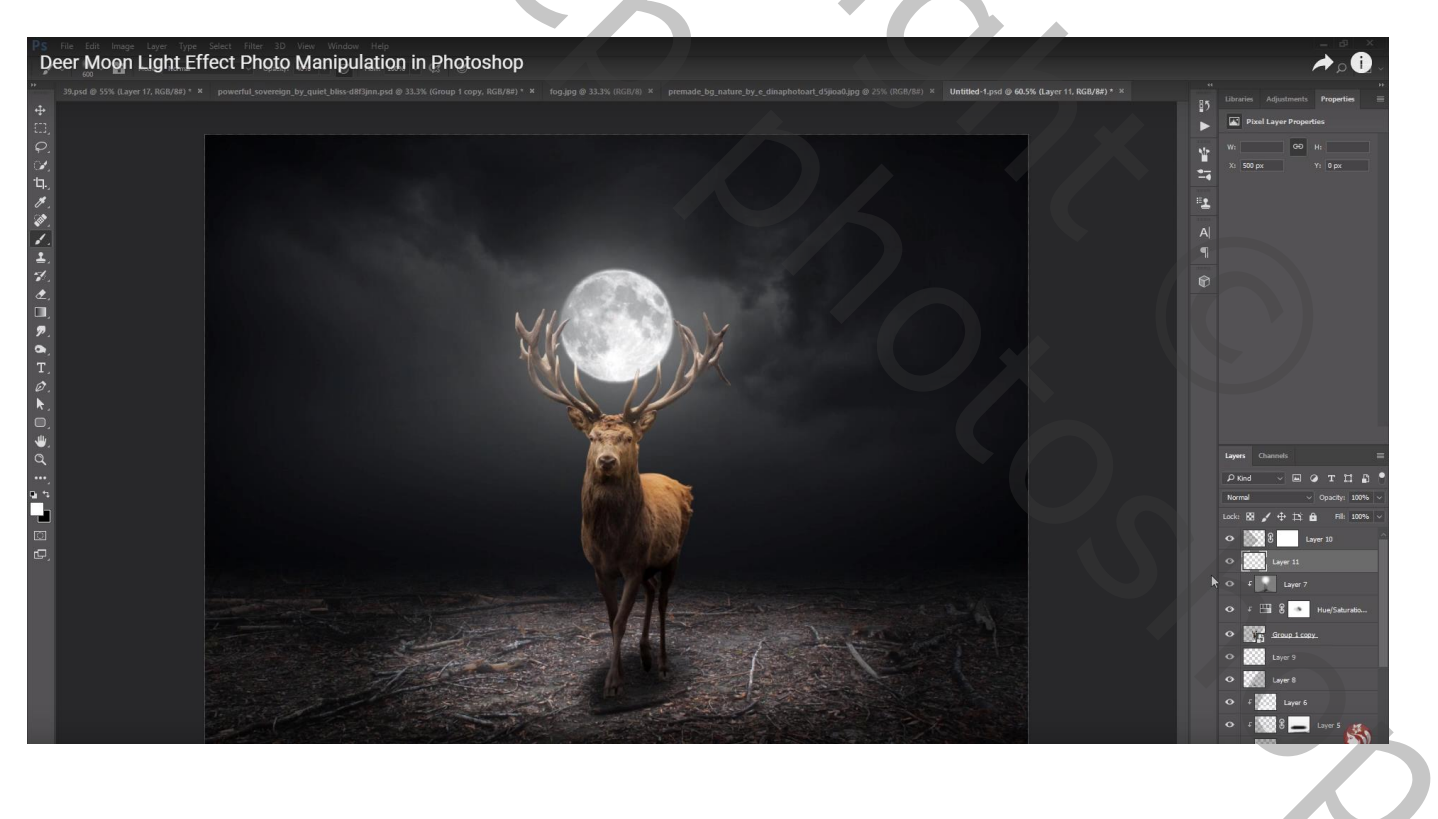

Nieuwe laag boven de "maan" laag; hier een passend penseel gebruikt voor dit kader; witte kleur

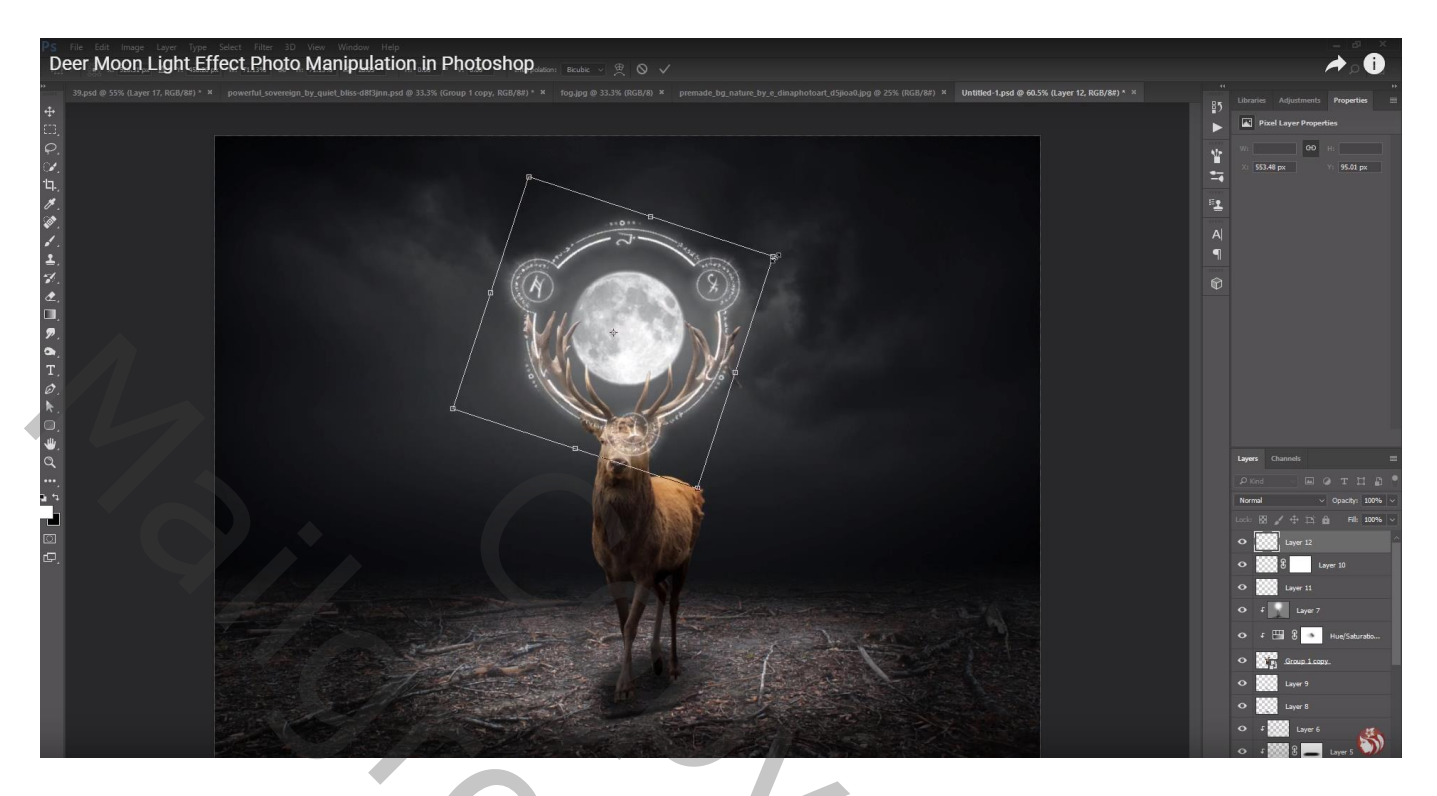

Laagmasker toevoegen; zacht rond zwart penseel gebruiken om delen te verwijderen Ik heb de laag onder laag met rendier gesleept

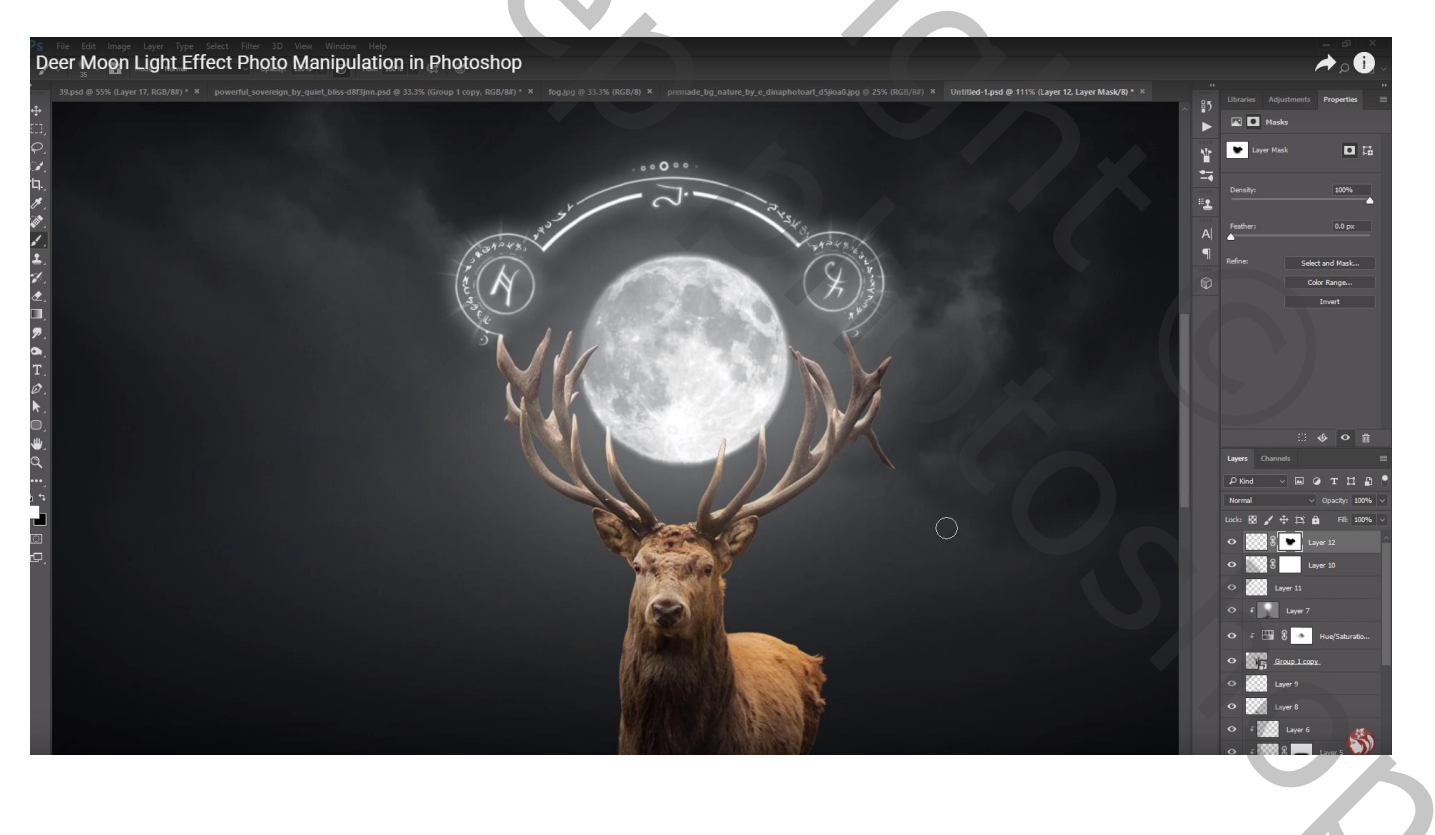

Nieuwe laag direct boven het "rendier"; met zacht wit penseel op rug en hoofd van het dier schilderen Laagmodus = Bedekken ; laagdekking = 50%

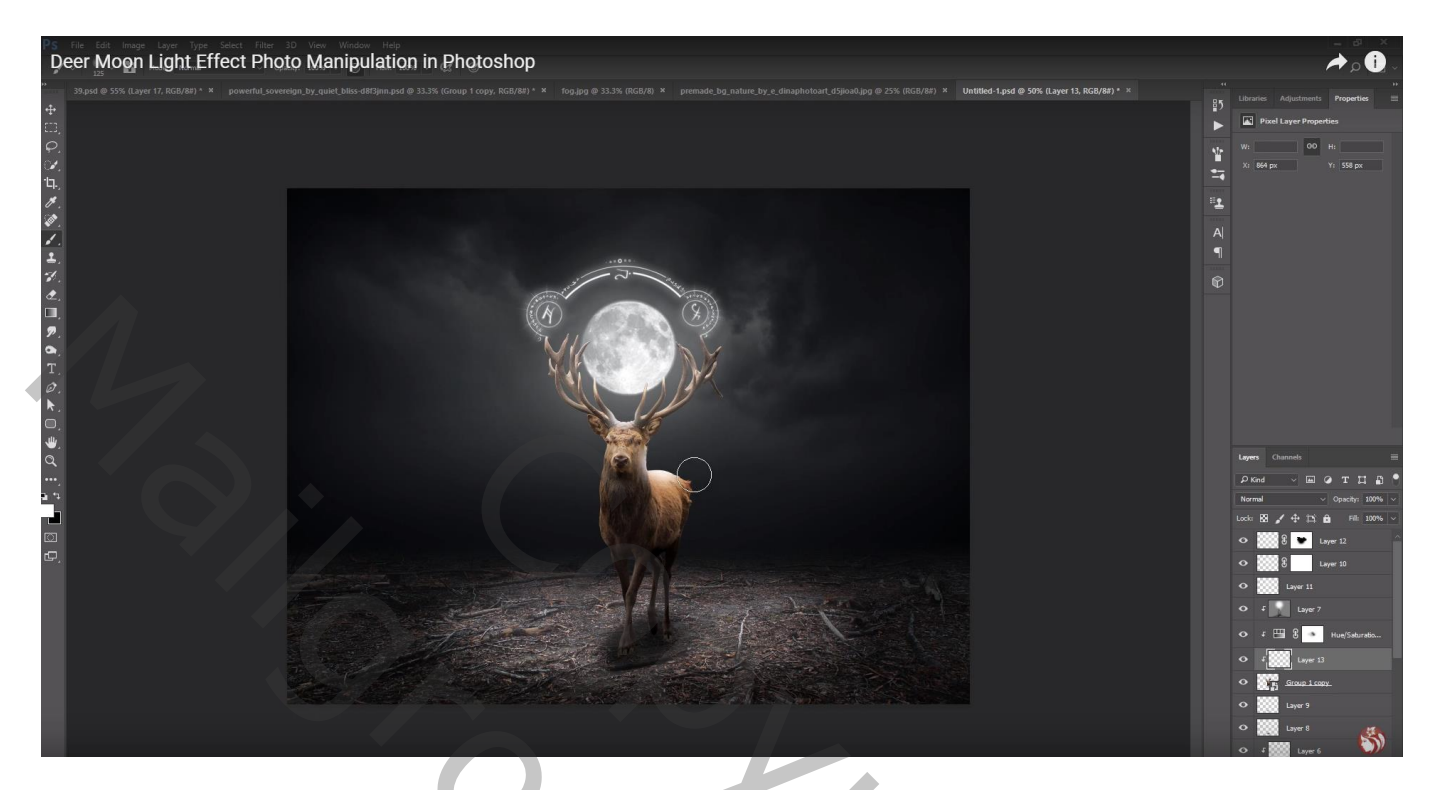

Bovenste samengevoegde laag maken met Ctrl + Alt + Shift + E Filter – Color Efex Pro, Brilliance/Warmth : -17 ; 52 ; 0

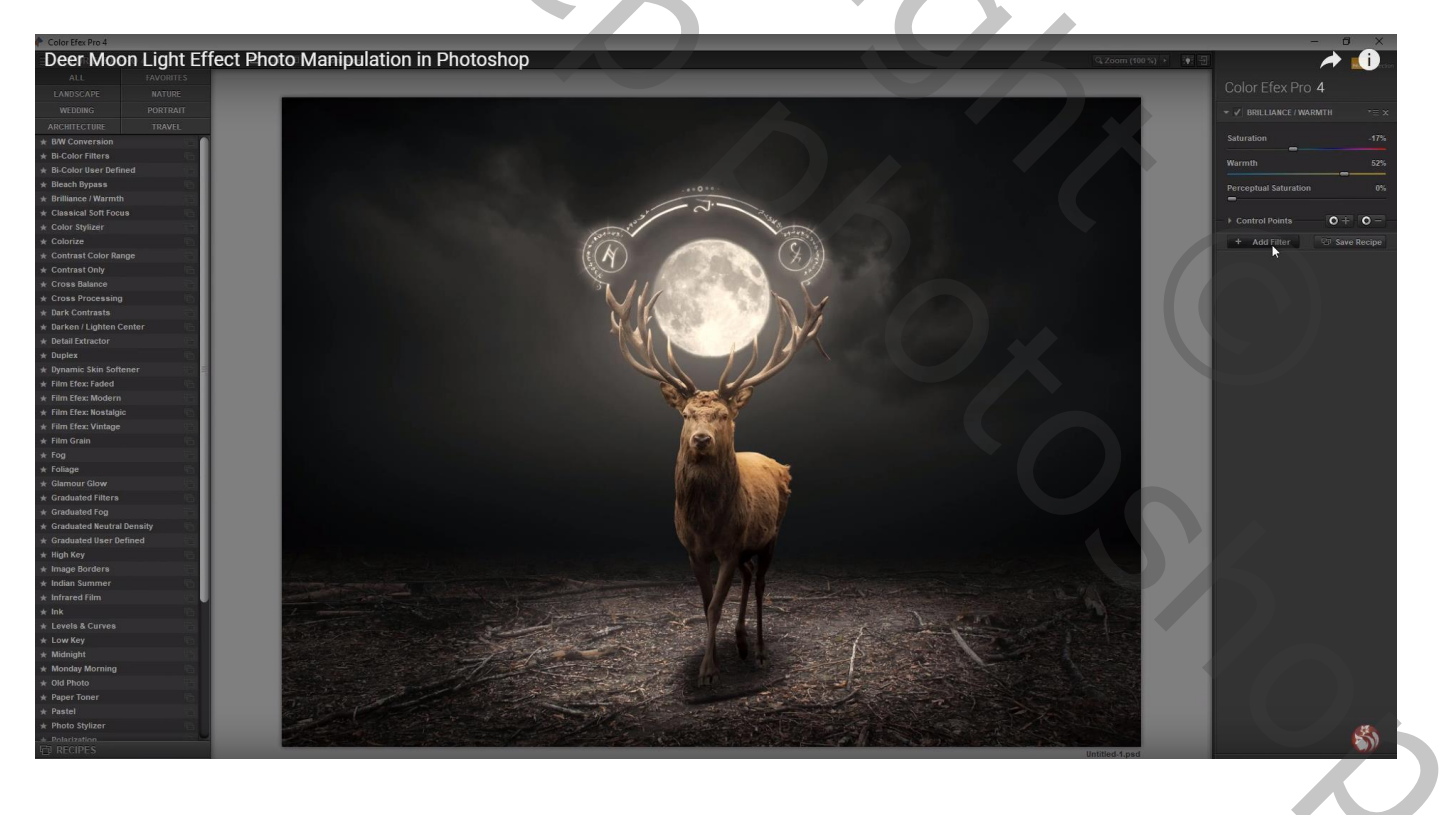

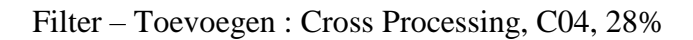

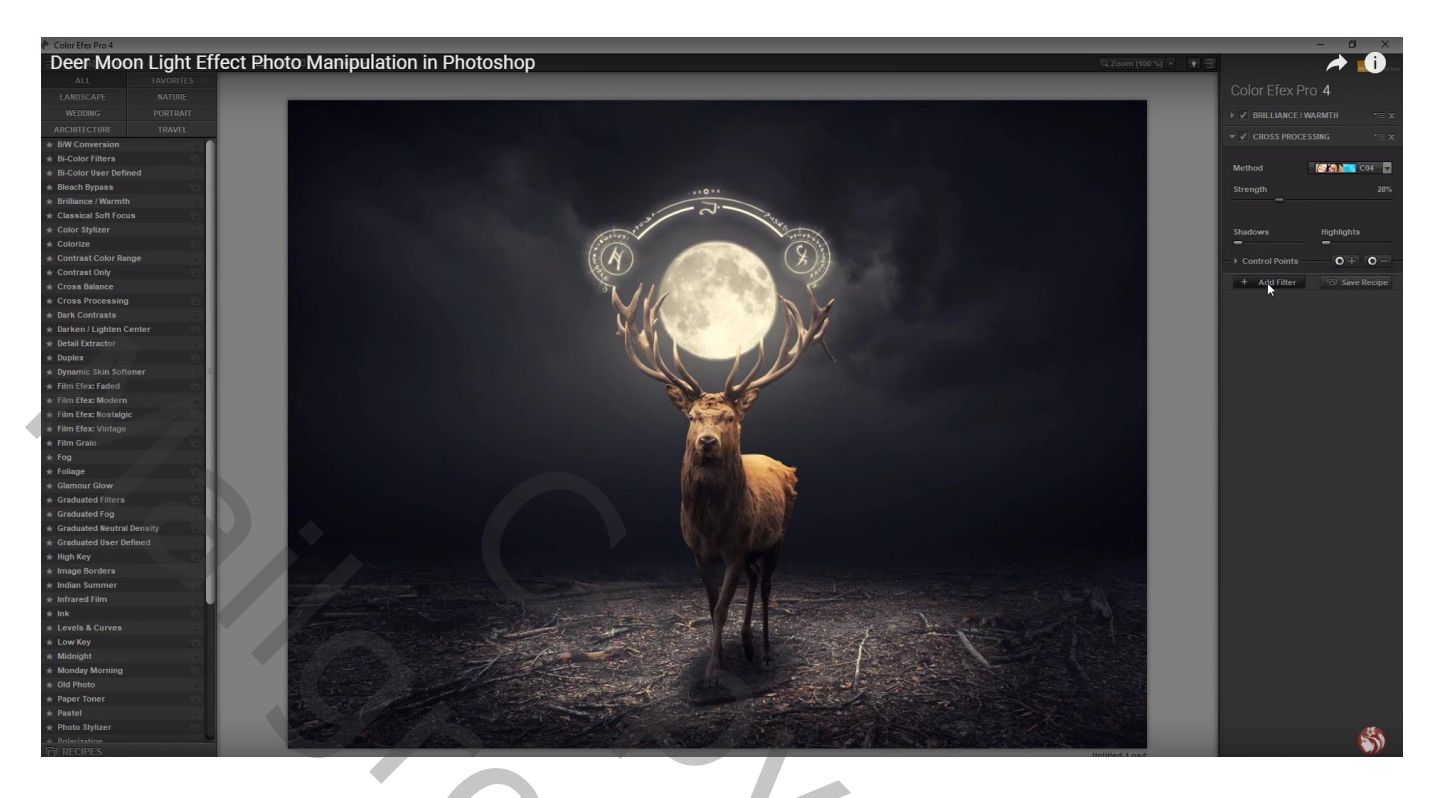

Filter – Toevoegen : Glamour Glow : 14 ; -29 ; 0

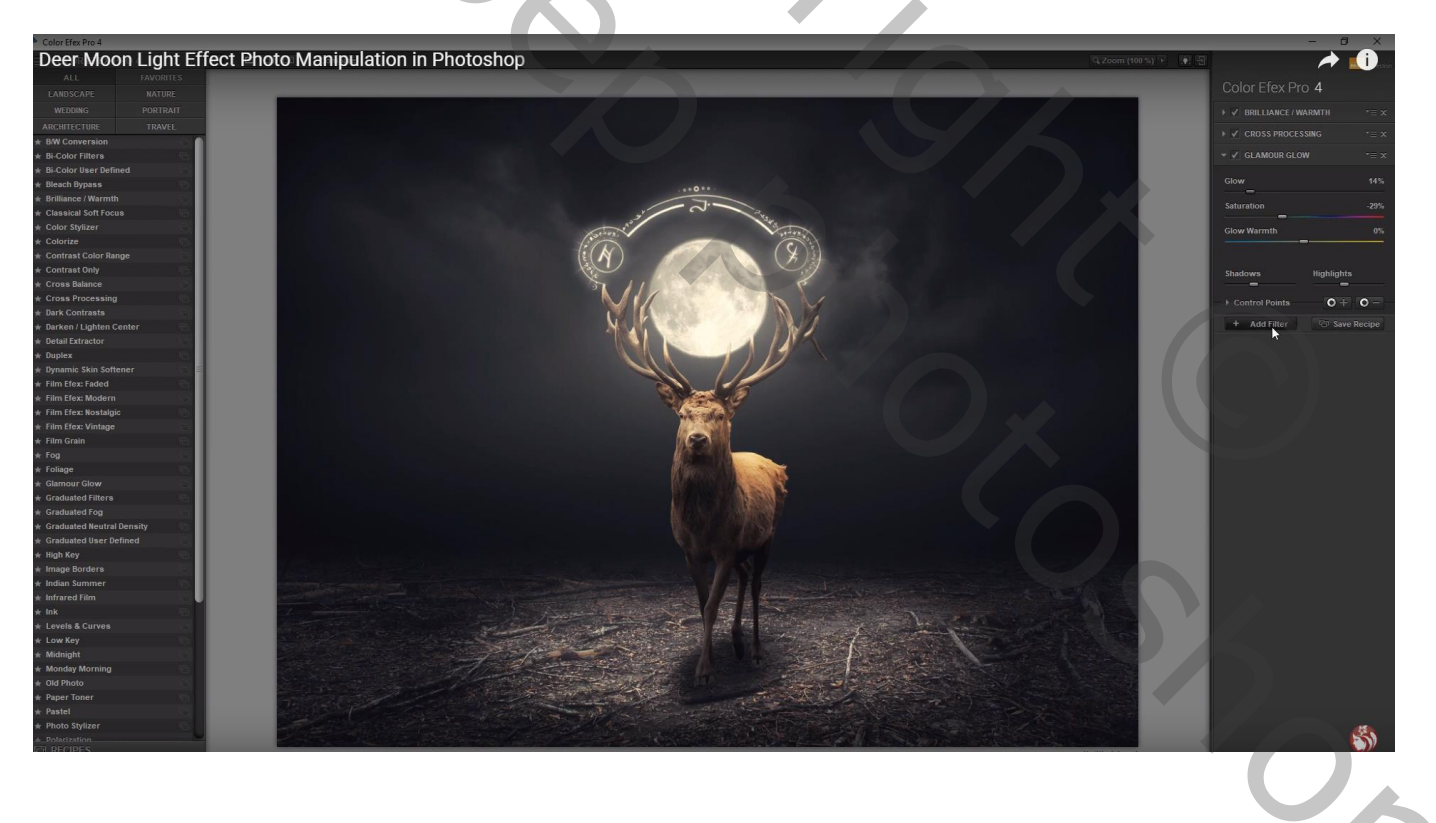

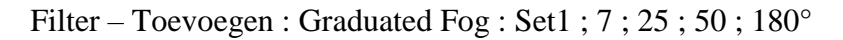

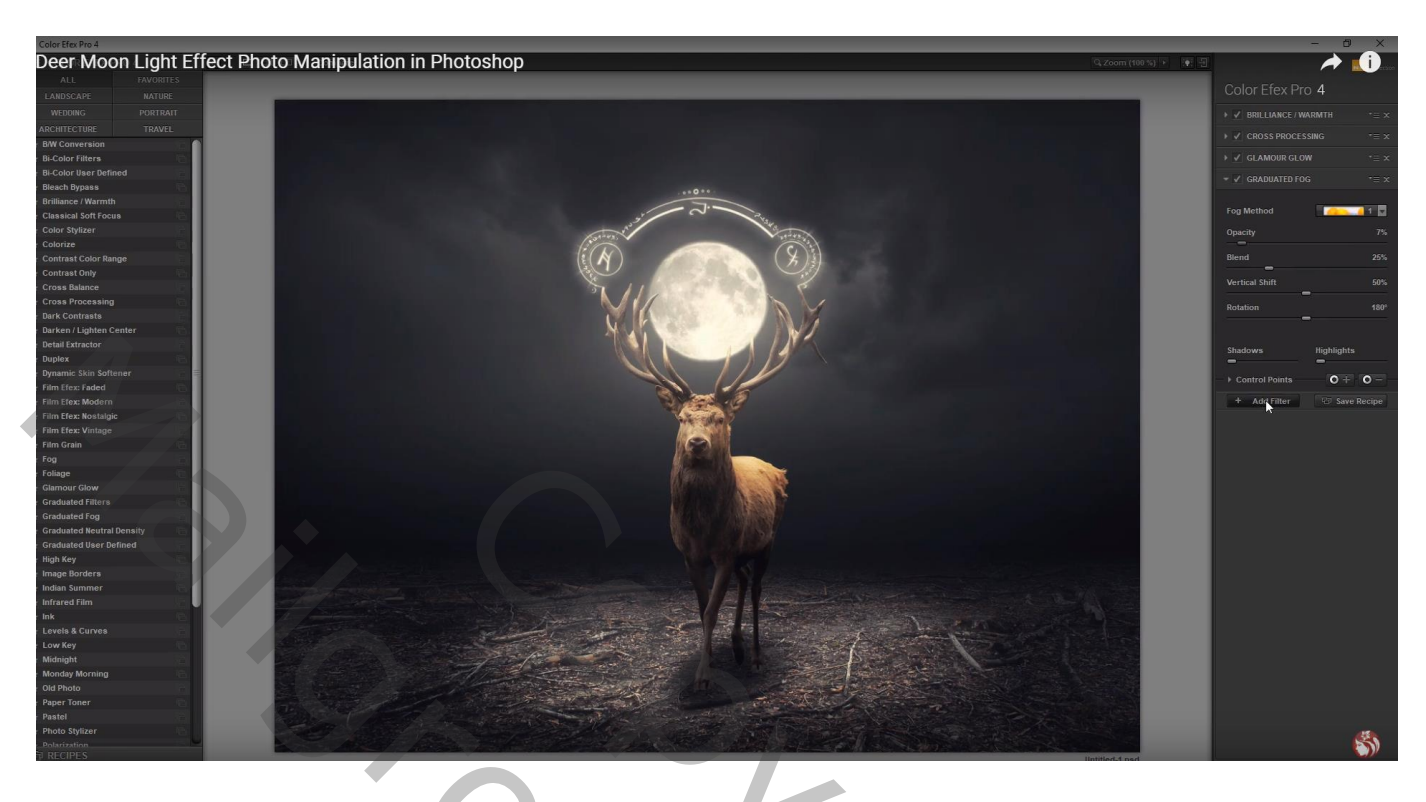

Bekomen laag dupliceren; modus = Zwak licht ; dekking = 55% Filter  $\rightarrow$  Overige  $\rightarrow$  Hoogdoorlaat : 10 px

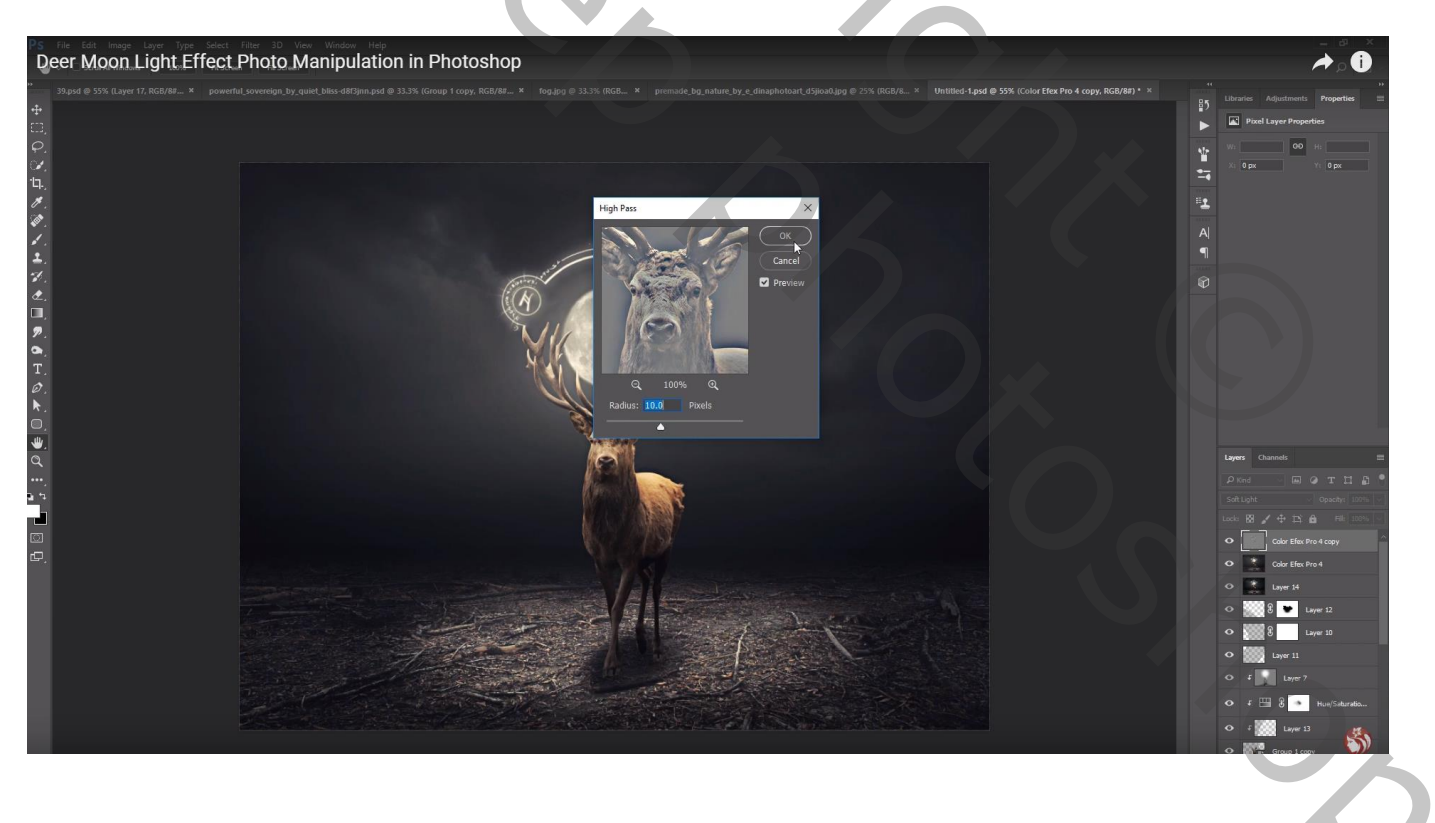

#### Aanpassingslaag 'Kleurbalans', Middentonen = -10; -3; 10

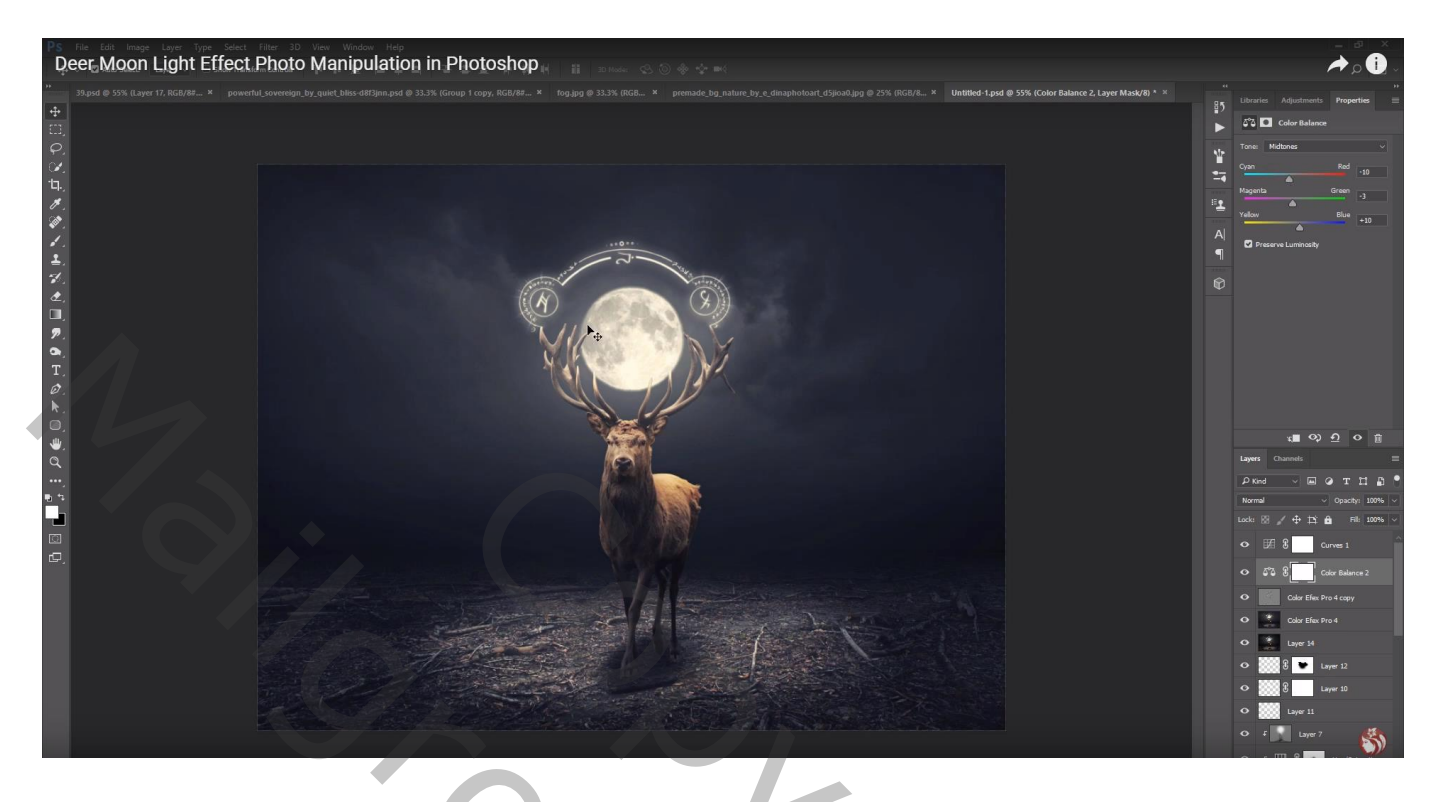

Aanpassingslaag 'Curven' : punten op (0 ; 10) ; (212 ; 199) ; (136 ; 126)

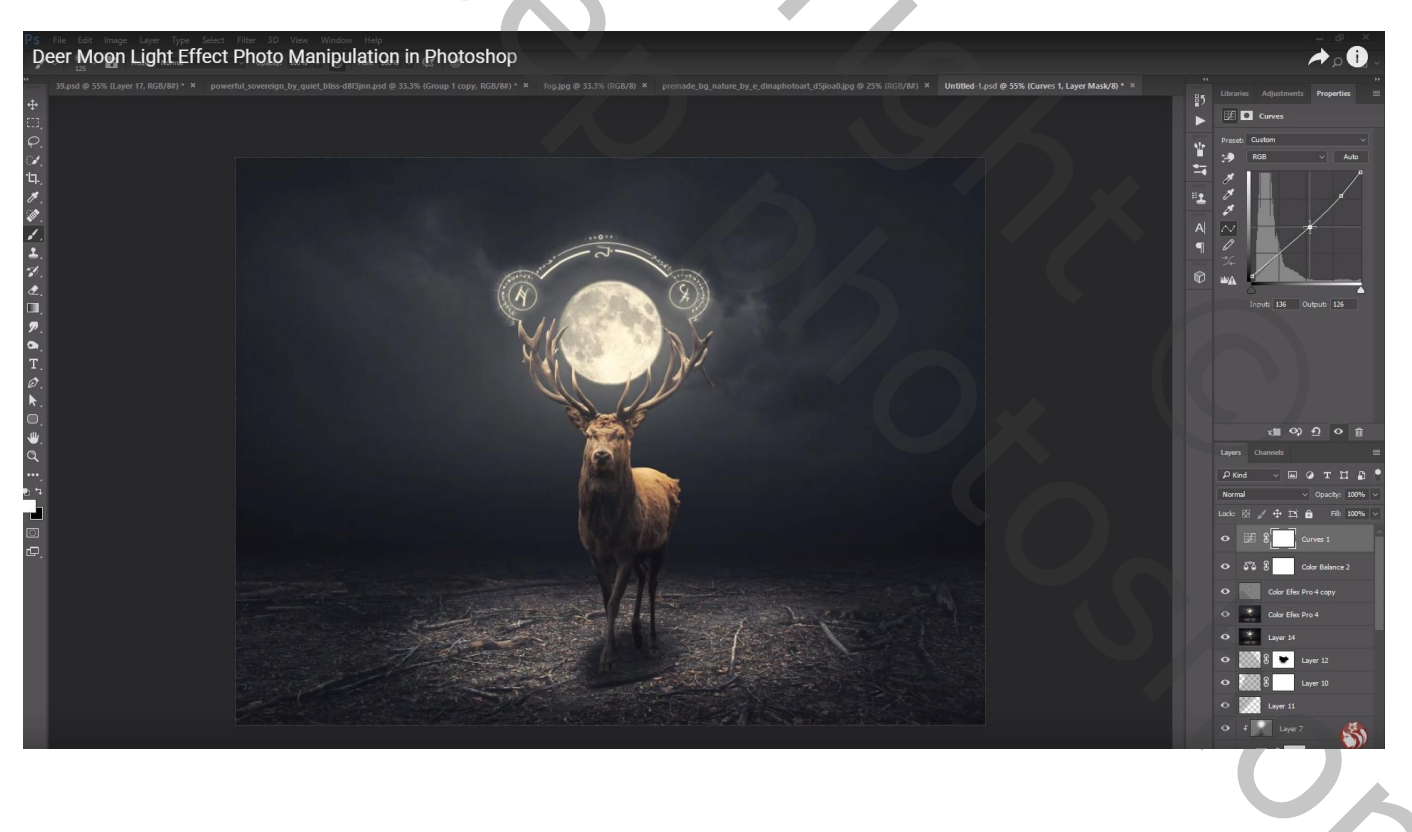

| ge         | en Kanalen   | Paden        | n 3D         |            |        | •=     |
|------------|--------------|--------------|--------------|------------|--------|--------|
| <u>و</u> م | Soort ¢      | [            | <b>.</b> • 1 |            |        |        |
| Nor        | maal         | <b>†</b> . 0 | \$           | Dekking:   | 65%    | -      |
| verg       | ┉ᇕᡒ᠂         | ₩ <b>0</b>   |              | vui:       | 100%   | -<br>- |
| ۲          | 3 <u>₹</u>   | Curv         | en 1         |            |        |        |
| ۲          | 5 2 2        | Kleu         | ırbalans 2   |            |        |        |
| ۲          | zwal         | c licht      |              |            |        |        |
| •          | Colo         | r Efex Pr    | ro 4         |            |        |        |
| •          | sam          | engevoe      | egd          |            |        |        |
| ۲          | <b>S S X</b> | maa          | an           |            |        |        |
| ۲          | licht        | onder m      | naan         |            |        |        |
| ۲          | t 🚶 q        | oordr en     | tegenh       |            |        |        |
| ۲          | f 🛄 3        | × ĸ          | leurtoon/    | verzadigin | ig 2   |        |
| ۲          | t 🔛 W        | it op ren    | ndier        | $\bigcirc$ |        |        |
| ۲          | Y rend       | ier_         |              |            |        |        |
| ۲          | 3 😳          | kade         | er           |            |        | *      |
| ۲          | scha         | duwen        |              |            | X      |        |
| ۲          | ▼ 🗁 acht     | ergrond      |              |            |        |        |
| ۲          | - 1000       | wit2         |              |            |        |        |
| ۲          | - F 📖        | wit1         |              |            |        |        |
| ۲          | - F 👬        | zwart        |              |            |        |        |
| ۲          | ∓-j¢:        | 3            | Helderh      | eid/contra | ast 1  |        |
| ۲          | t 🛄          | C 🔎          | Kleurtoo     | on/verzadi | ging 1 |        |
| ۲          | 3            |              | rond         |            |        |        |
| ۲          | 52 3         | к            | leurbalan    | s 1        |        |        |
|            |              |              | orlean       | ling 1     |        |        |
| -          | <u> </u>     |              | enoopvul     | ing I      |        | -      |
| ۲          | + 🗖          | 3            | Belichtir    | ng 1       |        | _      |
| ۲          | W            | olken        |              |            |        |        |
| ۲          | Achi         | tergrond     |              |            | â      |        |